The Glass Front vendor provides self-diagnostics to aid you in the trouble shooting process. Error codes are stored in the controller's memory when a system error is sensed. These codes can be accessed the Diagnostic section of Programming.

The trouble shooting section contains Error Codes, General Machine Troubleshooting, and Vending Troubleshooting.

## **Error Codes (version 15)**

| ERROR             | DESCRIPTION OF           | CHECKING METHOD                                   | CORRECTIVE ACTION                                        |
|-------------------|--------------------------|---------------------------------------------------|----------------------------------------------------------|
|                   | ERROR CODE               |                                                   |                                                          |
| Vending Mechanism | - PDC Error (Hand Contro | I Board)                                          |                                                          |
| X-motor Jam       | X motor mechanism        | ServiceMode: The                                  | POWER DOWN.                                              |
|                   | did not start or         | LED on the lower LEFT hand side should be a       | Replace fuse(s) & or wiring harnesses if necessary.      |
|                   | complete.                | constant Red Light. 24VDC. (Fuse & Wires) If      | POWER ON.                                                |
|                   |                          | RED LED is not on, unplug machine, check          | Perform a test vend cycle.                               |
|                   |                          | 24VDC fuse on power distribution panel and        |                                                          |
|                   |                          | Wiring namesses for continuity.                   |                                                          |
|                   |                          | I he LED on the lower RIGHT hand side should      |                                                          |
|                   |                          | Check the two pip power connector at the          |                                                          |
|                   |                          | bottom of the door                                |                                                          |
|                   |                          | Check connection to board on X rail               |                                                          |
|                   |                          |                                                   | Wires must be seated firmly in the Molex Plug.           |
|                   |                          | Check power supply connections in power           | Ensure Molex Plug has not been reversed.                 |
|                   |                          | distribution panel at bottom left of cabinet.     |                                                          |
|                   |                          |                                                   |                                                          |
|                   |                          | If X Motor has not returned to the home           | POWER DOWN.                                              |
|                   |                          | position, check to see if the hand is jammed on   | Clear jam, wait 5 seconds and POWER ON.                  |
|                   |                          | a tray or other item in the cabinet.              | If hand goes home after 'Auto Recovery', run 'X' Motor   |
|                   |                          |                                                   | in Test Motors.                                          |
|                   |                          |                                                   | Complete a test vend cycle. If hand does not go home     |
|                   |                          |                                                   | in X, replace X motor.                                   |
|                   |                          | If unit has returned to the 'Home position', hand | Perform a Calibration Discovery 2. See Manual.           |
|                   |                          | jammed.                                           |                                                          |
|                   |                          | Check product positions to determine if any are   | Complete a test vend cycle of sold out products.         |
|                   |                          | sold out with product still in column.            | If hand hits tray in X, adjust X home position by adding |
|                   |                          |                                                   | or removing spacers.                                     |
| Y-motor Jam       | Y' Motor portion of      | Preform System Check, see X-Motor Jam.            | POWER DOWN. Replace fuse(s) if necessary.                |
|                   | vending mechanism        |                                                   | POWER ON. Complete a test vend cycle.                    |
|                   | aid not start or         |                                                   |                                                          |
|                   | complete.                |                                                   |                                                          |

|                 |                                                                           | If 'Y' Motor has not returned to the home<br>position, check to see if the hand is jammed on<br>a tray or other item in the cabinet.                                                | Clear jam.<br>POWER DOWN, wait 5 seconds then POWER ON.<br>If hand (Y Motor) goes back home after 'Auto<br>Recovery', run 'Y' Motor test in Test Motors.<br>Complete a test vend cycle.<br>If hand does not go home in 'Y', replace 'Y' Motor.                                                                       |
|-----------------|---------------------------------------------------------------------------|----------------------------------------------------------------------------------------------------|----------------------------------------------------------------------------------------------------|
|                 |                                                                           | If 'Y' Motor has returned to the home position,<br>hand jammed, but recovered, check product<br>positions to determine if any display 'sold out'<br>with product still in a column. | Complete a test vend cycle of sold out products.<br>If hand hits tray in Y, perform a Calibration Discovery<br>2.                                                                                                    |
| Z-motor Jam     | Z' Motor portion of<br>vending mechanism<br>did not start or<br>complete. | Perform System Check, see X-Motor Jam.                                                                                                    | POWER DOWN.<br>Replace fuse(s) if necessary.<br>POWER ON.<br>Complete a test vend cycle.                                                                                                    |
|                 |                                                                           | If unit is extended in 'Z' check 'Z' Housing<br>Ribbon Cable (within the hand) to be sure it is<br>plugged in.<br>Please refer to Diagram 1A                                        | POWER DOWN.<br>Plug in 'Z' Housing Ribbon Cable.<br>POWER ON.<br>If hand goes back home after auto recovery, run 'Z'<br>Motor Test in Test Motors.<br>Complete a test vend cycle.                                                                                                    |
|                 |                                                                           | If a product is in the hand, perform a visual<br>check to see if the product is stopping the hand<br>from closing around it.                                                        | Remove product from hand.<br>POWER DOWN, wait 5 seconds. POWER ON. If hand<br>goes back home after auto recovery, run 'Z' Motor Test<br>in Test Motors. Complete a test vend cycle.                                                                                                    |
|                 |                                                                           | If unit has returned to the home position, hand<br>jammed, but recovered, check product<br>positions to determine if any display 'sold out'<br>with product still in a column.      | Complete a test vend cycle of sold out products.<br>If hand hits the tray front, run a Calibration Discovery<br>2.<br>If hand jams on center gate, reduce 'Z' Product<br>Position by 3 encodings in 'Calibration'. Please call<br>Tech Services at: 1-800-344-7216 for information<br>when attempting this function. |
| Clamp-motor Jam | Clamp Motor did not<br>start or complete its<br>cycle.                    | See X-Motor Jam information listed on prior page.                                                                                                    | POWER DOWN. Replace fuse(s) if necessary.<br>POWER ON.Complete a test vend cycle.                                                                                                    |
|                 |                                                                           | Inspect clamp fingers to see if they are partially open only.                                                                                                    | Clamp motor has failed. Replace clamp motor.                                                                                                    |

| Jam - Recovered                              | A jam condition was<br>encountered while<br>vending, but<br>recovered from the<br>jam, and returned to<br>the home position.<br>The user was<br>requested to select a<br>new product. | Check product positions to determine if any display sold out with product still in a column.                                                                                                    | Complete a Test Vend cycle of sold out products.<br>If hand hits tray front, run Calibration - Discovery 2.<br>If hand jams on center gate, reduce Z Product Position<br>by 3 encodings. Please call Tech Services at: 1-800-<br>344-7216 when attempting this function.                                          |
|----------------------------------------------|----------------------------------------------------------------------------------------------------|----------------------------------------------------------------------------------------------------|----------------------------------------------------------------------------------------------------|
| Failed Movement                              | This is a non - jam<br>failure. A motor<br>function failed to<br>complete.                                                                                                    | Depends on 'X, Y, Z' or Clamp Open/ Close<br>movement attempted. If it is after Discovery,<br>check the reflectors.                                                                                                    | Test Mode: Test Motors - Check 'X, Y, Z, Clamp<br>open/close Movement and regular Vending.<br>Check all Sensors under Check Sensor Status.<br>Install any missing reflectors.                                                                                                    |
| X-Rail Not Level                             | During a Discovery 2<br>operation, the X rail<br>was higher on one<br>side by more than 1<br>inch.                                                                                    | POWER DOWN.<br>Move the X rail manually to the center of the<br>machine opposite a shelf.<br>Close the door and inspect the bottom of the<br>rail at the trays to determine which side is<br>higher.                                                                                                    | Remove the X-rail cap.<br>On the latch side of the machine, release the Y gear<br>coupling then move the X-rail down until it is level.<br>Inspect, then run a Discovery 2.                                                                                                    |
| FLO Always On<br>(Forward Looking<br>Optics) | During a target<br>search operation, the<br>Forward Looking<br>Optic (FLO) was<br>found to be<br>continuously active.                                                                 | Test 'FLO' with a corner-cube reflector piece.<br>The device has 2 lights. The <u>Green Light</u><br>should be on.<br>When the reflector is in front of the FLO, the<br>second light should change from 'Off' to<br>'Orange'.<br>Check reflectors along latch side trays. FLO<br>may have only seen the shelf 4 reflector during<br>scan. Verify 'X' Home is aligned with latch side<br>reflectors. | If the <u>Green Light</u> is off, check the plug on the PDC.<br>If the <u>Orange Light</u> does not turn on and off, POWER<br>DOWN, then replace the FLO Assembly, Part #<br>1126113. POWER ON.<br>If the Flo does turn on/ off, POWER DOWN, then<br>replace the PDC board.                                       |
| FLO Always<br>Off(Forward<br>Looking Optics) | During a target<br>search operation, the<br>Forward Looking<br>Optic (FLO) would<br>not activate.                                                                                     | Test 'FLO' with a corner-cube reflector piece.<br>The device has 2 lights. The Green Light<br>should be on. When the reflector is in front of<br>the FLO, the second light should change from<br>'Off' to Orange. The FLO may not have missed<br>all of the reflectors on latch side. Check that all<br>reflectors are in place along latch side trays.                                             | If the <u>Green Light</u> is off, check the plug on the PDC. If<br>the <u>Orange Light</u> does not turn on and off, POWER<br>DOWN, then replace the FLO Assembly, Part #<br>1126113. POWER ON. If the FLO does turn on/ off<br>POWER DOWN, then replace the PDC board. Make<br>sure the door is closed properly. |

| Missing<br>Coordinates | During the 'Discovery<br>Operation', a tray<br>reflector was not<br>found.                                                                         | <ol> <li>Verify the reflectors are in place on all of the<br/>top trays.</li> <li>Are all reflectors on latch and hinge side<br/>trays installed.</li> </ol>                                                                                                    | Install any missing reflectors.                                                                                                    |
|------------------------|----------------------------------------------------------------------------------------------------|----------------------------------------------------------------------------------------------------|----------------------------------------------------------------------------------------------------|
|                        |                                                                                                    | Check power on the FLO device. The <u>Green</u><br><u>Light</u> should be on.<br>Test FLO with a corner-cube reflector piece.<br>When the reflector is in front of the FLO, the<br>second light should change from ' <u>Off</u> ' to<br><u>Orange</u> .<br>Check all the trays are properly seated on the<br>base metal. | If the <u>Green Light</u> is off, check the plug on the PDC.<br>If the <u>Orange Light</u> does not turn on/ off, replace the<br>FLO assembly.<br>If the FLO does turn on/ off replace the PDC board.<br>Reseat tray firmly in shelf |
| Missing Tray           | A tray is missing on<br>the top or bottom<br>shelf.                                                                                                | There should be a reflector on each tray on top and bottom shelves.                                                                                                    | Install any missing reflectors.                                                                                                    |
| Shelf ends<br>Mismatch | During a Discovery<br>Operation, the<br>number of trays<br>found on the latch<br>side, did not match<br>the number of trays<br>found on the binged | Check all tray positions. Make sure each tray<br>has a corner-cube reflector in the center tray<br>pocket.<br>Check all side trays are fully seated in shelves.                                                                                                    | Replace any missing tray reflectors. Run Discovery 2.                                                                                                    |
|                        | side of the vendor.                                                                                                    |                                                                                                    |                                                                                                    |
| Shelf Not Level        | During a Discovery<br>Operation, one or<br>more trays varied<br>more than 1 inch in<br>position from the<br>hinge side to the latch<br>side.       | Check all tray positions. Make sure each tray is fully seated on the shelf.                                                                                                    | Reseat tray firmly in shelf.                                                                                                    |

| Failed<br>Communication | PDC failed to<br>communicate with<br>VMC.                        | Check all harnessing between PDC and VMC.                                                                                                    | POWER DOWN. Reseat any loose pins in harnesses.<br>Reseat harness plugs. POWER ON.                                                                                                    |
|-------------------------|------------------------------------------------------------------|----------------------------------------------------------------------------------------------------|----------------------------------------------------------------------------------------------------|
|                         |                                                                  | Check LED's on PDC. Lower Right Hand Light<br>(Orange), should be flashing.<br>Green flashing = PDC not receiving<br>communication from VMC.<br>Orange pulsing = PDC both receiving and<br>transmitting communication.<br>Red flashing = PDC closed communication.<br>No flashing (LED off or solid color LED) = PDC<br>not operating.<br>Check the FLO power indicator light (should be<br>solid green).                                                | If <u>Green Light</u> is flashing, or the <u>Orange Light</u> is either<br>steady or not lit, check MDB communication cable<br>connections as above.<br>If <u>Red Light</u> is flashing, PDC has logic error. POWER<br>DOWN, wait 5 seconds then POWER ON.<br>If the <u>Orange Light</u> is not flashing, LED is off and FLO<br>power indicator is off, the PDC does not have power.<br>Check for 'flashing' <u>Red Light</u> at the top right side of<br>the Main Control Board. If this Control Board has<br>power, check the MDB cables.<br>If the <u>Red Light</u> is not flashing and the FLO power<br>indicator is on, it is most likely an issue with the<br>software flash chip.<br>Replace the flash chip.<br>If this does not repair the problem, replace the PDC.                                       |
| Failed Unknown          | An error occurred that<br>did not conform to<br>any known error. | Check all harnessing between PDC and Main<br>Control Board.                                                                                                    | POWER DOWN. Inspect/ reseat any loose pins in harnesses. Re-connect harness plugs. POWER ON.                                                                                                    |
|                         |                                                                  | Check LED's on PDC.<br>Lower right hand light should be flashing.<br>Green Light flashing = PDC not receiving<br>communication from VMC.<br>Orange Light flashing = PDC both receiving<br>and transmitting communication.<br>Red Light flashing=PDC closed communication.<br>Not flashing (LED is off, or a solid color) = PDC<br>not operating.<br>If LED is off, or a solid color, check FLO power<br>indicator (FLO indicator should be solid green). | If the Green Light is flashing, check MDB<br>communication cable connections as above.<br>If the Orange Light is not flashing, LED is off and FLO<br>power indicator is off, the PDC does not have power.<br>If the Red Light is flashing, the PDC has a logic error.<br>POWER DOWN, wait 5 seconds then POWER ON.<br>No flashing = LED is off and Flo power indicator is off,<br>the PDC does not have power. Check that the Red<br>Light is flashing on the Main Control Board. If it is<br>flashing, the Main Control Board is powered.<br>Check the MDB cables.<br>If the Red Light is not flashing on the Main Control<br>Board and the FLO power indicator is on, it is likely an<br>issue with the software flash chip.<br>Replace the flash chip.<br>If this does not repair the problem, replace the PDC. |

|                             |                                                                                                    | Test Mode: - Test Motors - Vending - perform<br>Test Vends.<br>Check the sensors in Test Mode - Check<br>Sensors. | POWER DOWN.<br>Replace any malfunctioning motors or sensors.<br>POWER ON.<br>If the problem persists, change the PDC and the Main<br>Control Board.                                                                                                    |
|-----------------------------|----------------------------------------------------------------------------------------------------|----------------------------------------------------------------------------------------------------|----------------------------------------------------------------------------------------------------|
| Setup Flash Write<br>Failed | Changes to the<br>configuration could<br>not be stored in the<br>PDC's FLASH chip.                                                                              | POWER DOWN, wait 5 seconds, then POWER<br>ON.                                                                     | 1) If issue persists, the FLASH chip has failed.2) Save<br>all relevant information for PDC's Configuration. 3)<br>Remove the FLASH chip using a 'chip extractor tool'<br>and gently prying away from the housing.4) Replace<br>defective FLASH chip with the new one, pressing<br>gently into position. 5) If the FLASH chip change does<br>not work (after several attempts), replace the<br>Hand.? 6) If it is a 3 Tray GFV, it will need to be <u>re-<br/>programmed</u> in 'Calibration: Set # of Trays'. The<br>embedded default is 4 trays. |
| Failed<br>Conformation      | Discovery 1 scanned<br>the latch side of the<br>GFV and the trays<br>discovered do not<br>match those stored in<br>FLASH.<br>tray configuration<br>changed.     | Vendor will automatically perform a Discovery<br>2.                                                               | If no changes were made to the trays/shelves in GFV,<br>it may indicate a missing reflector.                                                                                                    |
| Inappropriate<br>Command    | Test/Config Mode<br>command received<br>while the VMC is not<br>in Test/Config Mode.<br>Eg. Test Motors<br>command received<br>while the machine is<br>vending. | PDC will ignore the inappropriate command.                                                                        |                                                                                                    |

| Command Out of<br>Sequence   | The MDB command<br>requested is<br>inappropriate for the<br>current state of the<br>PDC.Eg. If the "Vend<br>Drop" command was<br>received when the<br>hand was not at the<br>hopper to drop a<br>product during either<br>a Vend, Startup, or<br>Recovery. | PDC will ignore the command.                                                                    | It should recover by itself. If it is a frequent occurrencechange the 'Hand'.       |
|------------------------------|----------------------------------------------------------------------------------------------------|-------------------------------------------------------------------------------------------------|-------------------------------------------------------------------------------------|
| Command in<br>Progress       | Test/Config Mode<br>command received<br>while the VMC is in<br>the process of<br>executing a<br>Test/Config<br>command.                                                                                                    | PDC will automatically ignore the command.                                                      |                                                                                     |
| Command Data<br>Out of Range | Test/Config Mode<br>received an invalid<br>comand.                                                                                                    | VMC will retry sending the command to PDC                                                       | It should recover by itself. If it is a frequent occurrence change the 'Hand'.      |
| Command<br>Denied Safely     | A command was<br>rejected because it is<br>unsafe.                                                                                                    | PDC will automatically ignore the command.                                                      | Call Tech Services at: 1-800-344-7216                                               |
| Shelf Invalid                | Test/Config<br>commands that have<br>a shelf number as a<br>parameter, can return<br>this error for a shelf<br>number, while in<br>range, which<br>identifies a shelf that<br>was not found during<br>discovery.                                           | Performing Calibrations / Set Z corrections<br>without running discovery will cause this error. | Service Mode: Calibration Discovery - Run Discovery 2<br>before making any Changes. |

| TC Failed<br>Movement<br>( Test<br>Configuration<br>failed Movement) | <ol> <li>When one of the<br/>movements in X , Y ,<br/>Z or Clamp fail during<br/>Test Motors.</li> <li>When one of the<br/>sensors fails. ( eg.<br/>X,Y, Z , Clamp or<br/>Forward Looking<br/>Optics Sensors )</li> </ol> | <ul> <li>1.Check to see if the X , Y , Z or Clamp<br/>movements are performing normally. On Exit<br/>from Test Motors the X,Y, Z and clamp should<br/>be in the home position.</li> <li>2.Check the Sensors. (O denotes a good<br/>sensor. If the sensor is blocked - then change<br/>the respective sensor )</li> </ul> | Service Mode: Test Motors - Sensor Status<br>Check X, Y, Z, C and F. Refer to Programming Sction<br>of the GFV Manual for Sensor Status Readings. |
|----------------------------------------------------------------------|----------------------------------------------------------------------------------------------------|----------------------------------------------------------------------------------------------------|----------------------------------------------------------------------------------------------------|
| Vending Mechan                                                       | ism - VMC Error                                                                                                    |                                                                                                    |                                                                                                    |
| Hop.Flap No                                                          | Hopper flap motor                                                                                                    | Check the Hopper flap harness connection.                                                                                                    | Run Test Hopper Flap in Test Mode                                                                                                    |
| Current                                                              | either did not run, or,<br>no current was<br>detected.                                                                                                    |                                                                                                    | If motor moves, current detection circuitry has been<br>damaged on VMC.<br>Replace VMC board.                                                     |
| Hopper Flap Jam                                                      | VMC (Main<br>Controller) detected                                                                                                    |                                                                                                    | Run Test Hopper Flap in Test Mode<br>If motor does not move, replace Hopper Flap motor.                                                           |
|                                                                      | running the Hopper<br>Flap motor. It did not<br>detect the Hopper<br>flap positioning<br>switch.                                                                                                    | Check to see if product is jamming the Flap                                                                                                    | Remove the product.<br>Run Test Hopper Flap in Test Mode                                                                                          |
| Hop.Buck No<br>Current<br>(Hopper Bucket                             | Hopper Bucket Motor<br>either did not run, or<br>did not detect any                                                                                                    | Check Hopper Bucket harness connection.                                                                                                    | Disconnect then reconnect Hopper Bucket Harness<br>Run Test Hopper Bucket in Test Mode                                                            |
| (Hopper Bucket<br>no current)                                        | current.                                                                                                    | Run Test Hopper Bucket in Test Mode                                                                                                    | If motor moves, the current detection circuitry has been damaged on VMC. Replace VMC board.                                                       |
| Hopper Buck Jam                                                      | VMC (Main<br>Controller) detected                                                                                                    | Run Test Hopper bucket in Test Mode                                                                                                    | If motor does not move, replace Hopper Bucket motor.                                                                                              |
|                                                                      | high current while<br>running the Hopper<br>Bucket.                                                                                                    | Check to see if product is jamming the Bucket                                                                                                    | Remove the product. Run Hopper Bucket Test.                                                                                                    |
| Hopper Flap<br>Switch                                                | Hopper flap motor<br>runs but does not<br>detect the home<br>switch.                                                                                                    | Run Test Hopper Flap in Test Mode                                                                                                    | Replace hopper flap motor assy.                                                                                                    |

| Hopper Bucket<br>Switch              | Hopper bucket motor<br>runs but does not<br>detect the home<br>switch.                                             | Run Test Hopper Bucket in Test Mode                                                                                                    | Replace the hopper bucket motor assy.                                                                                                    |
|--------------------------------------|----------------------------------------------------------------------------------------------------|----------------------------------------------------------------------------------------------------|----------------------------------------------------------------------------------------------------|
| Temperature<br>Lockout Error         |                                                                                                    |                                                                                                    |                                                                                                    |
| Door Open Timer                      | Door was open more<br>than 10 minutes<br>during reloading.<br>The cabinet could not<br>cool below 41° F. (4°<br>C) | Service Mode - Diagnostics - Clear the errors.                                                                                               | Replace the products from the Temperature lockout shelves                                                                                                    |
| High<br>Temperature                  | Cabinet temperature<br>remained above 41°<br>F (4° C) for more than<br>15 minutes                                  | Service Mode - Diagnostics - Clear the errors.                                                                                               | Replace the products from the Temperature lockout shelves                                                                                                    |
| Power Failure                        | Vendor lost power for<br>more than 15<br>minutes. Cabinet<br>temperature rose<br>above 41° F (4° C).               | Service Mode - Diagnostics - Clear the errors.                                                                                               | Replace the products from the Temperature lockout shelves                                                                                                    |
| Bad Ambient<br>Temperature<br>Sensor | Ambient Temperature<br>Sensor is not working                                                                       | Open the door- The Ambient Temperature<br>Sensor should be fitted at the top-left, front of<br>the cabinet. (Silver probe with brown wiring) | Check wiring harness for continuity from the probe to<br>the power supply at bottom left of cabinet. If Harness is<br>damaged, replace.<br>If it is not the harness - replace the Ambient<br>Temperature Sensor. |
| Coin Changer                         |                                                                                                    |                                                                                                    |                                                                                                    |
| Coin<br>Communication                | Changer<br>communication error -<br>no changer                                                                     | Check that red light is flashing on control board.                                                                                           | If light is not flashing, there is no power to board.<br>Check and replug any unplugged connections.<br>If fuse is blown replace it                                                                              |
|                                      | communication for                                                                                                  |                                                                                                    | Replace transformer.                                                                                                    |
|                                      | more than 2 seconds.                                                                                               | Defective acceptor.                                                                                                    | Replace acceptor.                                                                                                    |
| Tube Sensor                          | Tube sensor is<br>defective reported<br>by changer.                                                                | Check changer tubes for blockage                                                                                                    | Clear tube blockage. If no blockage is found, replace changer.                                                                                                    |

| Coin Inlet                      | Changer inlet chute<br>blocked - no coins<br>sensed for over 96<br>hours by the changer. | Check inlet chute for blockage. Drop coins in Sales Mode or Tube Fill Mode to test acceptance. Manually clear the error. | Clear inlet chute blockage. If no blockage found,<br>replace changer. If acceptance rate is acceptable,<br>system is OK. If acceptance rate is low or changer will<br>not accept coins, replace changer. |
|---------------------------------|------------------------------------------------------------------------------------------|----------------------------------------------------------------------------------------------------|----------------------------------------------------------------------------------------------------|
| Tube Jam                        | Tube pay out jam<br>reported by changer.                                                 | Check changer tubes and payout for blockage.                                                                             | Clear blockage, if found. If no blockage is found, replace changer.                                                                                                    |
| Coin Read Only<br>Memory        | Changer check sum<br>incorrect reported<br>by changer.                                   | Unplug machine, wait at least five seconds, replug machine. Manually clear the error                                     | lf error does not clear, replace changer/acceptor.<br>Replace acceptor                                                                                                    |
| Excessive<br>Escrow             | Excessive escrow<br>requests more than<br>255 requests since                             | Check escrow lever and associated<br>mechanisms.<br>Close door then reopen. Check to see if error.                       | Manually clear the lever and error.                                                                                                    |
|                                 | the last coin was sensed.                                                                | still occurs.                                                                                                    |                                                                                                    |
| Coin Jam                        | Coin jam - reported<br>by changer                                                        | Check changer/acceptor for jammed coins or other obstructions.                                                           | If no obstructions are apparent, replace<br>changer/acceptor                                                                                                    |
| Low Acceptance                  | Low acceptance rate<br>coin acceptance<br>has fallen below 80%                           | Check changer/acceptor for obstructions or dirt                                                                          | If no obstructions are apparent, and acceptance<br>appears to be OK, this may be an indication of<br>cheating attempts.                                                                                  |
|                                 |                                                                                          | Drop coins test acceptance.                                                                                              | If no obstructions are apparent and coins do not<br>accept, or acceptance rate is poor, replace<br>changer/acceptor.                                                                                     |
| Accept<br>Disconnect            | Disconnected<br>acceptor indicates<br>that an acceptor is<br>unplugged.                  | Check coin mechanism plugs. Check for faulty harness wiring (see wiring diagram for circuit).                            | Correct connections.                                                                                                    |
| Routing                         | Coin routing -<br>indicates a coin was<br>routed incorrectly.                            | Verify acceptor set-up using manufacturer's recommendations.                                                             | If acceptor was set up correctly, replace acceptor.                                                                                                    |
| Dollar Bill Valida              | tor                                                                                      | -                                                                                                    |                                                                                                    |
| Bill Validator<br>Communication | Bill validator<br>communications - No<br>bill validator                                  | If changer or card reader is being used, check<br>for "Coin Communication" or "Coin Read Only<br>Memory" errors.         | If there are no "Coin Communication" or "Coin Read<br>Only Memory" errors: 1) Check bill acceptor harness<br>2) Replace bill acceptor. If there is a "Coin                                               |
|                                 | communication for 5 seconds.                                                             | Turn off door switch and wait at least five seconds. Turn on door switch.                                                | Communication or "Coin Read Only Memory" 1)<br>Check control board MDB harness.                                                                                                    |
| Bill Validator Full             | Bill validator full -<br>reported by validator<br>(STACKER<br>command).                  | Insure bill cashbox is empty and that the cashbox is properly closed and in place.                                       | If cashbox appears to be OK, replace bill acceptor.                                                                                                    |

| Bill Validator<br>Motor      | Bill validator motor is reported as defective by validator.                                           | No test available                                                                                                    | Replace bill acceptor.                                                                                                    |
|------------------------------|----------------------------------------------------------------------------------------------------|----------------------------------------------------------------------------------------------------|----------------------------------------------------------------------------------------------------|
| Bill Validator<br>Jammed     | Bill jammed<br>reported by validator.                                                                 | Check bill validator for obstructions or dirt.                                                                                                    | If no obstructions are apparent, replace bill validator.                                                                                                    |
| Bill Validator<br>ROM        | Bill validator check sum is incorrect.                                                                | Turn power switch off. Wait at least five seconds. Turn power switch on. Manually clear the error.                                                          | If error does not clear, replace bill acceptor.                                                                                                    |
| Bill Validator<br>Open       | Bill validator is open.                                                                               | Check that bill cashbox is closed and in correct position.                                                                                                  | If cashbox appears to be OK, replace bill acceptor.                                                                                                    |
| Bill Validator<br>Sensor     | Bill validator sensor is<br>not functioning.                                                          | Check bill validator for obstructions or dirt.                                                                                                    | If no obstructions are apparent, replace bill validator.                                                                                                    |
| Card Reader                  |                                                                                                    |                                                                                                    |                                                                                                    |
| Card Reader<br>Communication | There is no card<br>reader<br>communication for 5<br>seconds.                                         | If card reader/bill acceptor is being used, check<br>for "Coin Read Only Memory" or "Bill Read<br>Only Memory" errors.                                      | If there is no "Coin Read Only Memory" or "Bill Read<br>Only Memory" error: 1) Check changer harness. 2)<br>Replace changer.                                                                                                    |
|                              |                                                                                                    | Turn power switch off. Wait at least five seconds. Turn power switch on.                                                                                    | If there is a "Coin Read Only Memory" or "Bill Read<br>Only Memory" error: 3) Check control board MdB<br>harness.                                                                                                    |
| Card Reader                  | Most recent "non-<br>transient error" from<br>the card reader.                                        | No test available.                                                                                                    | Refer to card reader manual for corrective action.                                                                                                    |
| Refrigeration                |                                                                                                    |                                                                                                    |                                                                                                    |
| Temp Sensor                  | The temperature sensor is defective or unplugged.                                                     | Verify the temperature sensor harness is plugged into door harness at power box area.                                                                       | Check for continuity on the sensor harness and the sensor harness is plugged in properly.<br>If it still does not work, change the sensor probe.                                                                                                    |
|                              |                                                                                                    | Verify the 2 brown wires, # 11 & 12 pins for the<br>temperature sensor connection on the J7 plug<br>of Main Control Board are firmly positioned in<br>plug. | POWER DOWN. Remove J7 plug, push both brown<br>wires into the pins. POWER ON. Service Mode:<br>Configuration - Set 'Display Temperature' to 'on'.<br>Close outer door. You should see the temp begin to<br>lower once the refrigeration deck begins to cycle.<br>If the temperature does not drop, change the sensor<br>probe. |
| Compressor                   | System has failed to<br>decrease<br>temperature 1° per<br>hour while the<br>compressor is<br>running. | Check refrigeration settings (refer to the refrigeration section of programming manual).                                                                    | Change settings if required.                                                                                                    |
|                              |                                                                                                    | Check whether the evaporator is frozen.                                                                                                    | Check seal around cabinet.                                                                                                    |

|                                 |                                                                                                    | Verify the evaporator fan is running.                                                                                                    | Check harness to fan motor and check output voltage.<br>Test Mode - Relays: Evaporator Fan - attempt to turn<br>the evaporator fan on then off in this mode.                                                     |
|---------------------------------|----------------------------------------------------------------------------------------------------|----------------------------------------------------------------------------------------------------|----------------------------------------------------------------------------------------------------|
| Miscellaneous                   | Problems                                                                                                    |                                                                                                    |                                                                                                    |
| Stuck Selection<br>SW on Keypad | Bad Selection Switch<br>- A Selection switch<br>inside the Keypad<br>was actuated more<br>than 15 seconds in<br>door closed, Sales<br>Mode, or door open,<br>Service Mode. | Check the selection switch number shown in<br>the detailed error code "nn" to see if:<br>1) The Keypad is defective<br>2) The harness is wired incorrectly or shorted<br>out. | The harness from the Ribbon Cable to the Selection<br>Switch Keypad could be upside down.<br>The # 2 slot on both the ribbon cable and harness<br>should be empty.<br>If this does not work, replace the Keypad. |
| Door Switch                     | Outer door has been open for more than one hour.                                                                                                    | Check the vendor's door switch to see if it's sticking or miswired.                                                                                                    | Replace the door switch, if defective.                                                                                                    |
| Ram Error                       | Ram check sum for<br>service mode settings<br>stored in non-volatile<br>memory has been<br>corrupted.                                                                      | No test available.                                                                                                    | If error shows up frequently, replace the control board.                                                                                                    |
| AC Low                          | AC voltage to the<br>controller is less than<br>20Vrms for more than<br>30 seconds.                                                                                        | Check for low voltage at the wall outlet at vendor start-up.                                                                                                    | Contact a qualified electrician.                                                                                                    |
| Scale                           | Scaling Factor error -<br>one of the credit<br>peripherals has<br>introduced a scaling<br>factor that is not<br>compatible with the<br>current configuration.              | Check the connections of changer harness;<br>make sure changer is plugged in and working.                                                                                     | Make corrections to harness or replace the changer if necessary.                                                                                                    |
| Inlet Sensor                    | Machine's coin inlet<br>sensor is blocked for<br>more than 1 minute.                                                                                                    | Check changer harnessing for cut, pinched or crimped wires.                                                                                                    | Make sure the coin return button is not pushed on the vendor or on the coin mechanism. Replace harnesses or changer.                                                                                             |

| Escrow Return<br>Mech.                                                                | 3 successive coins<br>are detected at the<br>inlet but do not make<br>it into the changer in<br>10 seconds.                                                                                                    | Check inlet for blockage. If nothing is found,<br>check changer harnessing for cut, pinched or<br>crimped wires. | Clear blockage or replace harness or changer.                                                                                                    |
|---------------------------------------------------------------------------------------|----------------------------------------------------------------------------------------------------|----------------------------------------------------------------------------------------------------|----------------------------------------------------------------------------------------------------|
| OPERATIONAL F<br>Please check the                                                     | FAILURES - Machine<br>e display message on                                                                                                    | is reported as non-operational.These are maj<br>the machine and compare them to the mess                         | or failures that can shut the machine completely.<br>ages listed below.                                                                                                    |
| DISPLAY<br>MESSAGE                                                                    | ROOT CAUSE                                                                                                    | CHECKING METHOD                                                                                                  | CORRECTIVE ACTION                                                                                                    |
| " SorryMachine<br>Servicing<br>Required<br>Sorry<br>Please Come<br>Again "            | One of the following<br>conditions would<br>trigger this message.<br>1) Flap jammed and<br>could not recover<br>after 3 tries.<br>2) Bucket Jammed<br>and could not<br>recover.<br>3) X / Y movements<br>failed and could not<br>recover after 5 tries. | Service Mode - check error(s) displayed.                                                                         | <ul> <li>1.Conduct Hopper Flap Test. Check to see if the flap cam is broken.</li> <li>2.Conduct Hopper Bucket Test. Check to see if the bucket movement is smooth.</li> <li>3.Conduct Test Motors Test. Make sure there is no physical jam in the X / Y movements.</li> <li>4. If the above tests 'fail' - call Technical Services at: 1-800-344-7216</li> </ul> |
| "PDC Not<br>Available Please<br>Check Cables<br>Machine is not<br>ready Thank<br>You" | PDC cannot<br>communicate with the<br>VMC                                                                                                    | Check the MDB cable/port running from the VMC to the PDC.                                                        | POWER DOWN.<br>Unplug the MDB connector and check the pins inside<br>the MDB socket.<br>Change the cable if it is found to be defective.<br>POWER ON - Service Mode - Diagnostics, check<br>whether the error code still appears. If it does, change<br>the PDC.                                                                                                 |
| "Calibration-Dscv<br>1 / 2 Failure -<br>Please Check<br>Diagnostics"                  | Machine could not<br>complete Discovery<br>1 / 2 .                                                                                                    | Service Mode: Diagnostics - check the error<br>that displays.                                                    | POWER DOWN - wait 5 seconds then POWER ON<br>the vendor.<br>Perform Calibration 2 Discovery.<br>If this does not correct problem call: Tech Service: 1-<br>800-344-7216                                                                                                    |

| "Calibration -<br>Dscv 2 in<br>progress<br>Please wait" - bu<br>the vendor<br>remains idle. | Electronics could not<br>complete Discovery<br>2.<br>t            | POWER ON The 'physical' stop made by the Y-<br>Rail is at a lower position to the Y-Home sensor<br>then it should be. **Note - the PDC does not<br>slide down further once it stops. | Calibration Discovery Mode: Manually perform a<br>discovery 2. The machine should scan the left side of<br>the tray and then the right side of the tray. Once the<br>hand finishes the left scan, the PDC will move to the<br>home position and stop. The rail should not stop and<br>slid. Adjust the physical stop so that it holds the rail in<br>place. Please refer to Y-home adjustment. |
|---------------------------------------------------------------------------------------------|-------------------------------------------------------------------|----------------------------------------------------------------------------------------------------|----------------------------------------------------------------------------------------------------|
| "Auto Recovery<br>Failure Please<br>wait" - but the<br>vendor remains<br>idle.              | Electronics could not<br>complete the initial<br>startup routine. | Service Mode: Diagnostics - check the error code displayed.                                                                                                    | POWER DOWN. Wait 5 seconds, POWER ON.<br>Perform Calibration 2 Discovery in Service Mode.                                                                                                    |

| OBSERVATION                                                                                                    | DESCRIPTION OF<br>ERROR CODE                                                              | CHECKING METHOD                                                                                                    | CORRECTIVE ACTION                                                                                                    |
|----------------------------------------------------------------------------------------------------|-------------------------------------------------------------------------------------------|----------------------------------------------------------------------------------------------------|----------------------------------------------------------------------------------------------------|
| The PDC fixed<br>fingers are off of<br>the X-axis.                                                                                 | When a product is<br>vended, the fixed<br>fingers (Bottom 2)<br>miss the middle gate.     | Vend top-left selection - note the postion of the<br>fixed finger.<br>Vend top-right selection - note the position of<br>the fixed finger.<br>Check the position of red optic light from the<br>PDC - while the hand is in 'Home' position-<br>make sure the light is just below the center of<br>the right-bottom tray. | POWER DOWN.<br>Adjust the X-position to move to the left or right by<br>adding or removing 1 or 2 spacers in the X-Home<br>sensor located at the right-end cap of the rail.<br>POWER ON.<br>Perform 'Test' vends from all columns |
| Z-Moves in but<br>does not take the<br>product.                                                                                    | PDC fixed fingers hit<br>the front gate on Z-<br>out.                                     | Perform a 'Test' vend of the affected column.<br>Check to see that Z-extends fully and the hand<br>moves down.                                                                                                    | Make sure the gate pin holding the front gate in place<br>is all the way in.<br>If the hand hits the front gates or moves in after<br>moving out, perform a Calibration 2 Discovery in<br>Service Mode.                           |
| Selection(s)<br>display a 'false'<br>soldout.                                                                                      | Selections<br>prematurely set to<br>soldout.                                              | Service Mode - Check the errors reported in<br>diagnostics.<br>Close the door. Vend the premature soldout<br>selections to check the PDC X, Y, Z position.                                                                                                    | Make sure there is no physical blockage for the vend<br>process in the X/Y/Z movement.<br>If the X, Y, Z tracks appear to be clear, perform a<br>Calibration 2 Discovery.                                                         |
| Selection 30 / 40 /<br>50 display a<br>'false' soldout.                                                                            | A Selection is made -<br>PDC moves to the<br>selection but does not<br>complete the vend. | Check the metal retainer and cover for the IGUS Cable.                                                                                                    | The IGUS Cable should be seated properly inside the bracket.Replace/fix the metal cover if it is twisted or bent outwards.                                                                                                    |
| Power on - while<br>the PDC is away<br>from Home the Y<br>Motor moves up a<br>few inches and<br>goes home.                         | At startup the Y-<br>Motor tries to moves<br>up but goes back to<br>the 'Home' position.  | POWER DOWN.<br>Open the door then pull the Y-rail upwards<br>away from the 'Home' position.<br>POWER ON.<br>The PDC should move up to the top of the door<br>then go home.                                                                                                    | If the rail tries to move up and stays idle - change the<br>Y-ribbon cable.<br>If the problem persists, change the Y-Motor.                                                                                                    |
| Power on - while<br>the PDC is in the<br>'Home' position,<br>'Y' Motor moves<br>up, hits the top of<br>the door then<br>goes home. | PDC cannot detect<br>the Y-home sensor.                                                   | Test Mode: Test all Sensors.                                                                                                    | Change the Y-sensor attached to the door.<br>If problem persists, change the Y -sensor on the PDC.                                                                                                    |

#### **VENDING ERRORS - These errors are intermittent and affect only some selections.**

| PDC movement<br>on X-Rail is very<br>slow while going<br>home in X -<br>Direction                                 | Hand retrieves a<br>product, the PDC<br>appears to stop on X-<br>axis when it is near<br>the vend drop<br>position | Vend any product, make sure the X-movement<br>is smooth while the PDC is going to the home<br>position in X. | If the PDC appears to stop then move, change the rollers in the X-carriage.                                                                                                    |
|----------------------------------------------------------------------------------------------------|----------------------------------------------------------------------------------------------------|----------------------------------------------------------------------------------------------------|----------------------------------------------------------------------------------------------------|
| Hand stopping at the middle of the machine.                                                                       | Hand moves to the<br>hopper above<br>position and stops.                                                           | <ol> <li>Check the diagnostic message.</li> <li>Check the hopper flap.</li> </ol>                            | <ol> <li>Perform action as defined in the error code.</li> <li>Change flap motor if it is not working.</li> </ol>                                                                                                    |
| When the PDC is<br>away from the<br>'Home' position,<br>the rail moves<br>upward in Y-<br>direction and<br>stops. | The PDC moved in Y<br>direction but not in Z.                                                                      | Service Mode:Activate PDC Software<br>Maintainance                                                           | Make sure the hand assembly is fitted evenly on the L/R Z- tracks in the 'Hand Housing'. If the hand is off the tracks - POWER DOWN. Separate the hand assemly from the housing by rotating the Z-Motor Encoder Wheel (black wheel visible once hand is extended). Place the hand assemly evenly back onto the left and right tracks. POWER ON. Wait during Discovery. If performing this action does not correct the problem, change the PDC hand. |
| The PDC Hand                                                                                                    | 1.The Y Motor                                                                                                    | POWER DOWN                                                                                                   | Check that the position of the hand is around the                                                                                                    |
| crashes into the flap.                                                                                            | Encoder is potentially malfunctioning.                                                                             |                                                                                                    | middle of the vend flap when it is in the vend drop mode.                                                                                                    |
| indp.                                                                                                    | inananotioning.                                                                                                    | Disconnect the Flap motor.                                                                                   | 1) If the vend drop position is below the normal                                                                                                    |
|                                                                                                    | 2.The flap linkage is                                                                                              | 1) POWER ON while the hand is away from                                                                      | position,                                                                                                    |
|                                                                                                    | broken                                                                                                    | the home position.<br>2. Perform the flap test.                                                              | change the Y Motor on the rail.<br>2) Ensure the link connecting the flap to the motor<br>is not broken.<br>Call Tech Service: 1-800-344-7216                                                                                                    |
| The clamp closes                                                                                                  | While attempting to                                                                                                | Test clamp motor in Test Motors Mode.                                                                        | Perform Clamp Open test. If it does not open all the                                                                                                    |
| but does not open                                                                                                 | operate, the clamp                                                                                                 |                                                                                                    | way, check whether the compression spring is seated                                                                                                    |
| fully.                                                                                                    | fingers close but<br>cannot open to their<br>original position.                                                    |                                                                                                    | correctly.<br>Perform Clamp Close test. In the clamp closed<br>position, check to see if the fingers are stuck.The<br>fingers should move easily when pushed out.                                                                                                    |
|                                                                                                    |                                                                                                    |                                                                                                    | If the Clamp is working properly in 'Test Mode', change<br>the <u>clamp sensor board</u> .<br>In the problem persists, change the clamp motor.                                                                                                    |

| Products are not moving forward.               | The 'Pushers' are not advancing product properly.                                                                                                    | There is a gap between the products and the product retainer.                                                                                                    | Empty the column, spray the inside bottom of the tray<br>with a "Food Grade" silicone spray. Reload the<br>products and test.                                                                                                    |
|------------------------------------------------|----------------------------------------------------------------------------------------------------|----------------------------------------------------------------------------------------------------|----------------------------------------------------------------------------------------------------|
| Door will not<br>close or is hard to<br>close. | 1) The hand catches<br>the on the top of the<br>bottom shear panel.2)<br>Door latch is<br>preventing the door<br>from closing.3)<br>Rollers do not seem<br>to lift the door. | 1) Make sure the 'Forward Looking Optic' on<br>the hand is just below the reflector on the<br>bottom left tray of the machine.2.Check<br>whether the door latch on the cabinet is<br>damaged.3) Check the rollers located beneath<br>the door.                                                 | 1) Adjust the Y-stop,Please refer to Y-Adjustment<br>Section then perform Calibration 2 Discovery.2) If<br>damaged, straighten out the latch and re-fit or re-<br>place the door latch bar. 3. If the rollers are not pushing<br>the door up, add a few washers underneath the roller<br>slide.                                                                                                    |
| Problem with the<br>Flap Motor                 | Flap opens half way                                                                                                    | Test Mode - Perform Test Hopper Flap<br>function.                                                                                                    | Check whether there is something physically blocking<br>the inner flap from opening. Eg. Screws/ bolts / coins<br>etc.<br>If there is no blockage, change the flap bucket motor.                                                                                                    |
| Problem with the<br>Bucket Motor               | Bucket tries to close<br>and then re-opens                                                                                                    | <ul> <li>Test Mode - Perform Test Hopper Bucket function.</li> <li>1) The linkage on the hopper bucket should move freely.</li> <li>2) The plastic piece on the front panel may be scraping the front of the bucket.</li> <li>3) The bucket may be scraping the side of the hopper.</li> </ul> | <ol> <li>If it does not perform properly:</li> <li>Dis-assemble the link from the bucket assembly.</li> <li>Run the Hopper Bucket Test. The bucket cam should rotate from switch to switch.</li> <li>If the cam does not stop on the switch and runs for about 6 seconds change the bucket motor.</li> <li>If the cam stops on the switch, inspect the bucket assembly for a physical blockage.</li> </ol> |
| Problem with<br>Bucket Motor                   | Outer door is closed -<br>the bucket opens/<br>closes then remains<br>open.<br>Display reads:<br>"Checking hopper<br>flap and bucket"                                        | <ol> <li>Inspect the bottom of the bucket for any<br/>debris blocking the vend optics.</li> <li>Check for water drops in the bucket due to<br/>condensation from product.</li> </ol>                                                                                                    | Verify the connections to the 'Vend Optics' are plugged<br>in and seated correctly.<br>If the 'Vend Optics' connectors are in place, change<br>the 'Vend Sensor Optics'.                                                                                                    |

| ERROR                                             | PROBABLE CAUSE                                                                              | CORRECTIVE ACTION                                                                                                    |
|---------------------------------------------------|---------------------------------------------------------------------------------------------|----------------------------------------------------------------------------------------------------|
| COIN ACCEPTANCE/PAYOUT (Record all e              | errors for reference if Vendo Technical Service is requir                                   | red)                                                                                                    |
| Coin mechanism will not accept coins.             | No power to control board.                                                                  | Check to make sure the red LED on the control board is flashing red.<br>If flashing, check MDB harness connections. If connections are<br>good, replace changer.                                                                       |
|                                                   | Harness from coin mech to board is cut or disconnected.                                     | Use a meter and check each wire for continuity and ground.                                                                                                    |
|                                                   | Short in coin mechanism.                                                                    | Replace coin changer/acceptor.                                                                                                    |
|                                                   | Acceptor is dirty or other problem may exist (not tuned).                                   | Clean acceptor or contact your local coin mech dealer.                                                                                                    |
|                                                   | Defective control board.                                                                    | Replace control board.                                                                                                    |
| No acceptance or rejects a percentage of goo      | odCoin return lever pressing down on acceptor's coin plunger.                               | Make sure changer is mounted correctly and the coin return lever is in the proper position.                                                                                                    |
|                                                   | Acceptor is dirty or foreign matter is in the path.                                         | Clean acceptor or contact dealer.                                                                                                    |
|                                                   | Coin changer is improperly tuned (if tunable).                                              | Contact manufacturer for tuning.                                                                                                    |
|                                                   | Defective controller board.                                                                 | Replace/test controller.                                                                                                    |
| Always accepts coins but gives erratic/no credit. | If NO CREDIT: Defective harness between coin mech and control board (will have "CC" error). | Check harness f or cut wires or wrong/bad connections. Test each wire for continuity or test to ground. If found to be defective, replace.                                                                                             |
|                                                   | If ERRATIC OR NO CREDIT: Acceptor or coin mech.                                             | Replace coin mech and test.                                                                                                    |
|                                                   | If NO CREDIT: Defective controller.                                                         | Replace/test controller.                                                                                                    |
| Changer will not payout coins.                    | Defective harness between coin mech and control board.                                      | Test vendor's manual coin payout. If vendor won't pay out using the Coin Payout mode or during sales, check harness for cuts, bad continuity or wrong connections. If defective, replace and test.                                     |
|                                                   | Defective coin mech.                                                                        | Replace coin mech and test.                                                                                                    |
|                                                   | Defective controller board.                                                                 | If coin mech won't payout coins manually in the Coin Payout mode or<br>during the Sales Mode and the above two procedures have failed,<br>replace the control board and test payout both in the Coin Payout<br>mode and during a sale. |
|                                                   | Changer payout buttons are disabled while door is closed or while in Open-Door Sales Mode.  | Enter the Service Mode or access the Coin Payout Mode.                                                                                                    |
| BILL ACCEPTANCE                                   |                                                                                             |                                                                                                    |
| Bill Acceptor will not pull bill in.              | No power to validator.                                                                      | Unplug power. Wait for 10 seconds. Reconnect power and see if bill acceptor cycles. If not, check acceptor harnessing or replace the bill acceptor.                                                                                    |
|                                                   | Acceptance disabled by coin mech (if present), or bad harnessing.                           | Make sure that the coin mech is plugged in (accepts coins) and that the coin tubes have enough coins to enable bill acceptance.                                                                                                    |
|                                                   | Coin mech is not operative.                                                                 | Make sure that the changer harnessing is correctly connected and has continuity. Repair or replace if necessary.                                                                                                    |
|                                                   | Replace acceptor and test.                                                                  | If acceptor accepts, bill acceptor was defective.                                                                                                    |

| Bill acceptor takes a bill but does not establish credit.                              | Defective acceptor harness (credit not getting from acceptor to control board through the harness). | Make sure that the acceptor and harnessing is correct for your style of acceptor and it is plugged in and wired properly.                                  |
|----------------------------------------------------------------------------------------|----------------------------------------------------------------------------------------------------|----------------------------------------------------------------------------------------------------|
|                                                                                        | Defective acceptor.                                                                                 | Replace/test acceptor.                                                                                                    |
|                                                                                        | Defective controller.                                                                               | Replace/test controller.                                                                                                    |
| Bill acceptor takes a bill and credits but not                                         | Defective bill acceptor.                                                                            | Replace acceptor and test acceptance and erasure of credit.                                                                                                |
| erasing credit.                                                                        | Defective controller.                                                                               | Replace/test controller for erasure of credit.                                                                                                    |
|                                                                                        | Both vend sensors are defective                                                                     | Replace vend sensor.                                                                                                    |
| Acceptor takes a bill and allows payback of coins without a selection.                 | Controllers configurations not set properly.                                                        | Access vendor configuration mode and check the "Forced Vend" setting.                                                                                      |
| VENDING PROBLEMS                                                                       | I                                                                                                   |                                                                                                    |
| Hand not in home postion                                                               | Communication error between VMC and PDC or PDC software error                                       | Cycle power to unit. Start-up routine should begin.                                                                                                    |
| Hopper is open                                                                         | Vend optics blocked                                                                                 | Enter Test Mode check Vend Detection (see service manual). Cycle<br>power to unit. Strat-up routine should begin.Relpace/Test vend<br>optics.              |
| No vend upon selection.                                                                | No power or communication to hand.                                                                  | Check for lights on hand. Left side red light (motor power) right side flashing (logicpower/ communication). If no light than check MDB connection on VMC. |
| Hand not aligned correctly to tray when vending.                                       | Tray or shelf out of position (not seated). Tray table ir the PDC not present or correct.           | Reseat tray or shelf. Run calibration #1 then #2.                                                                                                    |
| X-rail not moving, product in hand.                                                    | Vend flap motor umpluged or linkage broken.                                                         | Test vend flap in Test Mode. Replace if broken.                                                                                                    |
| Completely sold out while product is still in the column.                              | Product pusher not functioning                                                                      | Check to see if product pusher is engaged.                                                                                                    |
| MISCELLANEOUS PROBLEMS                                                                 |                                                                                                    |                                                                                                    |
| Door will not close completely.                                                        | Hand assembley hitting the lower blukhead. Tri-Teq lock system is in the locked position.           | Reposition y-rail stops and check y-home magnet. Open Tri-Teq lock,<br>check for damage to lock slide.                                                     |
| Display shows sold out immediately upon pressing selection button of full column (sold | Door switch wired incorrectly or cut/pinched.                                                       | Manually press door switch. If still not vending, check wiring or replace door switch.                                                                     |
| out not clearing).                                                                     | Defective control board.                                                                            | If door switch is replaced and still reading sold out, replace control board.                                                                              |
| Vendor appears dead; no digital display and no lights.                                 | Defective main harness.                                                                             | If red light on control board is off, check fuse and transformer.                                                                                          |
| No digital display; vendor lights on.                                                  | Defective display or display harness.                                                               | Check display and display harness. Replace if necessary.                                                                                                   |
|                                                                                        | Check for a flashing red light on control board.                                                    | If no light, replace control board.                                                                                                    |
| Vendor scrolls message on display but does                                             | Changer out of tune.                                                                                | See "Tuning Changer".                                                                                                    |
| not accept money.                                                                      | Defective changer.                                                                                  | Replace changer.                                                                                                    |
|                                                                                        | Defective controller board.                                                                         | Replace control board.                                                                                                    |
| Vendor accepts money but does not display                                              | Defective changer.                                                                                  | Replace changer.                                                                                                    |
| credit.                                                                                | Defective controller board.                                                                         | Replace board.                                                                                                    |
| Vendor accepts and credits money but does                                              | Defective selection switch.                                                                         | Replace switch.                                                                                                    |

| not vend (does not indicate a sold-out).                                                                                                   | Defective selection switch harness.                                                     | Repair or replace harness.                                                                                                    |
|----------------------------------------------------------------------------------------------------|-----------------------------------------------------------------------------------------|----------------------------------------------------------------------------------------------------|
|                                                                                                    | Defective controller board.                                                             | Replace board.                                                                                                    |
| REFRIGERATION                                                                                                    |                                                                                         |                                                                                                    |
| Refrigeration unit will not run.                                                                                                    | Defective temperature sensor.                                                           | 1. Check connection.                                                                                                    |
|                                                                                                    |                                                                                         | 2. Replace temperature sensor.                                                                                                    |
|                                                                                                    | Defective control board.                                                                | Replace board.                                                                                                    |
| Refrigeration unit will not run at all.                                                                                                    | No power to vendor.                                                                     | Check power supply, also check service cord connections.                                                                                                    |
| Unit will only run in the compressor relay test mode. (Located under Test Mode)                                                            | Defective cabinet switch.                                                               | Open and close the door to make sure lights and fan come on. If not, then check the cabinet switch.                                                                        |
|                                                                                                    | Defective temperature sensor.                                                           | Follow the same steps detailed above about the temperature sensor.                                                                                                    |
|                                                                                                    | Wait the 3 minute delay once the cabinet door is closed.                                | Wait to see if unit comes on.                                                                                                    |
|                                                                                                    | Defective control board.                                                                | If unit still does not come on, then replace the control board.                                                                                                    |
| Unit will not run in the compressor relay test<br>mode. **NOTE: Leave the compressor relay<br>test mode on, in order to check for voltage. | Defective control board.                                                                | Unplug unit at power distibution panel. Remove air dam. Reconnect power. Enable compressor relay through Test Mode. Check 2-pin connection on power distribution for 110V. |
|                                                                                                    | Defective relay.                                                                        | Upon opening the cabinet door, the lights and fans should shut off. If they don't, replace the cabinet switch.                                                             |
| Refrigeration unit runs constantly.                                                                                                    | Defective cabinet switch.                                                               | Upon opening the door, the display should read either errors,<br>summary sales, or none. If it does not, then replace the cabinet<br>switch.                               |
|                                                                                                    | Defective control board.                                                                | Replace control board.                                                                                                    |
|                                                                                                    | Defective relay - contacts are welded together.                                         | Replace relay.                                                                                                    |
| Compressor will not start.                                                                                                    | Overload protector inoperative.                                                         | Check overload (apply insulated jumper across terminal, if compressor starts, replace overload).                                                                           |
|                                                                                                    | Defective cabinet switch.                                                               | Check for error codes. Replace cabinet switch.                                                                                                    |
| Compressor will not start, condenser fan moto                                                                                              | rDefective over load relay                                                              | Replace the over load relay.                                                                                                    |
| running - unit hot (power to compressor).                                                                                                  | Compressor motor rocked                                                                 | Replace the refer unit.                                                                                                    |
|                                                                                                    | Defective capacitor                                                                     | Replace the capacitor.                                                                                                    |
|                                                                                                    | Defective PTC relay                                                                     | Replace the PTC relay.                                                                                                    |
| Compressor starts but does not run.                                                                                                    | Loss of refrigerant                                                                     | Replace the refrigeration unit.                                                                                                    |
|                                                                                                    | Smashed tubings and capillary                                                           | Replace the refrigeration unit.                                                                                                    |
|                                                                                                    | Defective over load relay                                                               | Replace the over load relay.                                                                                                    |
| Compressor runs but cabinet temperature                                                                                                    | Loss of refrigerant                                                                     | Replace the refrigeration unit.                                                                                                    |
| warm.                                                                                                    | Smashed tubings                                                                         | Replace the refrigeration unit.                                                                                                    |
|                                                                                                    | Defective drainage                                                                      | Make sure the drain hose is not kinked or clogged.                                                                                                    |
|                                                                                                    | Defective temperature sensor                                                            | Replace the temperature sensor.                                                                                                    |
|                                                                                                    | Poor air flow                                                                           | Make sure nothing is sitting in front of the evaporator.                                                                                                    |
|                                                                                                    | Defective control board                                                                 | Replace the control board.                                                                                                    |
|                                                                                                    | Defective door seal                                                                     | Make sure the vend flap and gasket are not open.                                                                                                    |
|                                                                                                    | Defective heat exchange on condenser/ Blocking air<br>flow by dust, lint or fins damage | Clean the surface of the condenser fins or straighten the bent fins.                                                                                                    |

| Both compressor and condenser fan motors will not operate. | Bad refrigeration control relay.                            | Test relay using relay test function of the electronic controller.<br>Replace relay if necessary.  |
|------------------------------------------------------------|-------------------------------------------------------------|----------------------------------------------------------------------------------------------------|
|                                                            | Bad connection at power board.                              | Check wiring connections. Make corrections if necessary.                                           |
| Evaporator frosted over.                                   | Loss of refrigerant                                         | Replace the refrigeration unit.                                                                    |
|                                                            | Smashed tubings                                             | Replace the refer unit.                                                                            |
|                                                            | Defective drainage                                          | Make sure the drain hose is not kinked or clogged. Re-install hose correctly if kinked or clogged. |
|                                                            | Defective temperature sensor                                | Replace the temperature sensor.                                                                    |
|                                                            | Defective control board                                     | Replace the board.                                                                                 |
|                                                            | Poor sealing                                                | Check gasket, vend flap, and permagum on the bulkhead.                                             |
| Product freezing up (too cold).                            | Temperature setting too low.                                | Adjust set point in control board.                                                                 |
|                                                            | Defective temperature sensor                                | Replace the temperature sensor.                                                                    |
|                                                            | Defective control board                                     | Replace the control board.                                                                         |
| Excessive noise.                                           | Fan blade hitting shroud or transformation or loose fitting | Replace the fan blade or re-install correctly.                                                     |
|                                                            | From the inside of fan motor or loose fitting               | Re-install or replace the motor.                                                                   |
|                                                            | From the inside of compressor or loose fitting              | Replace the refrigeration unit.                                                                    |

#### **PDC Hand Assembly**

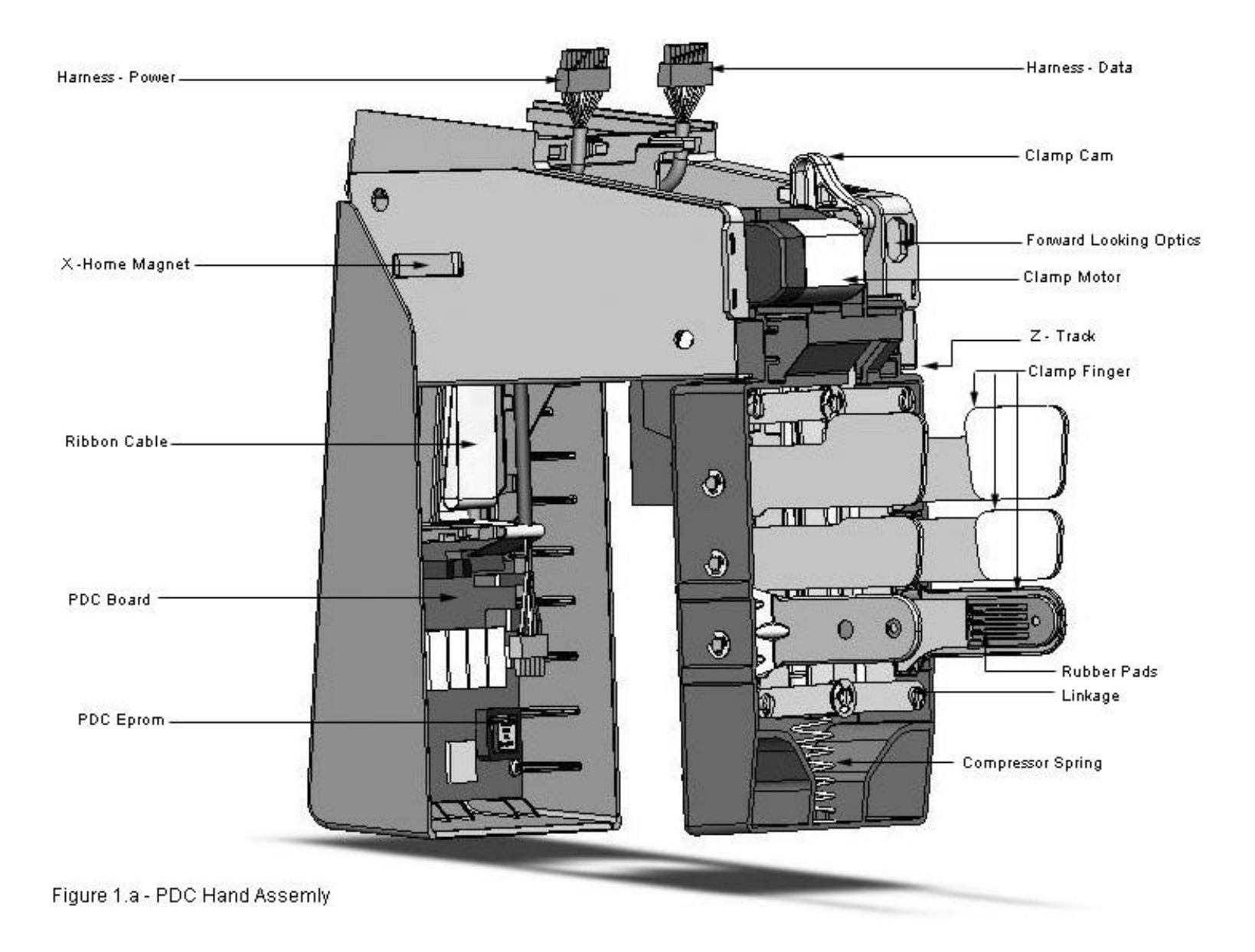

WORK CONTENTS : Required tools to set Y home adjustment.

NOTE : (1) Spacers will be provided by the Tooling shop.

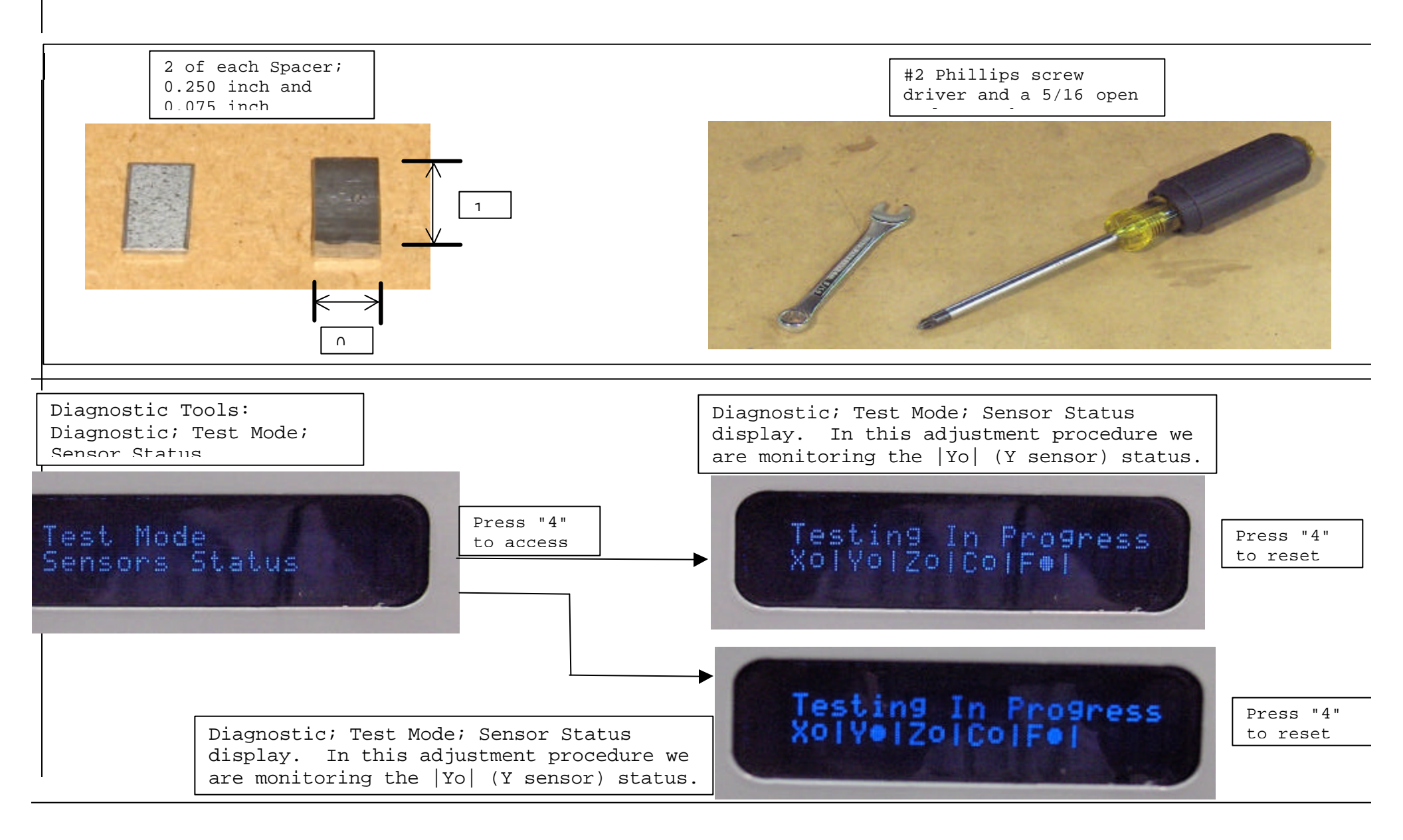

WORK CONTENTS : GFV Cabinet Prerequisites.

STEPS: (1) Before powering on the Cabinet or shutting the door verify the following:

(1a) Door Ramp must be installed.

(1b) All Trays must be installed and seated. Reflectors must be on all outside trays.

(1c) Adjust latches on the Cabinet before shutting the door.

(1d) Verify that when the door is closed that the hand assembly clears the bulkhead.

(1e) Top of Door should be level with Cabinet top.

(1f) X-Rail must be installed and level with the shelves.

(1g) Power box must be installed.

(1h) Y-Rail stop on the hinge side; the adjustment screws should be loose and the bracket in the down position.

NOTE: For help and explanation of the diagnostics and Sensor Status display refer to the VUE 30/40 VEC 15 Programming Manual.

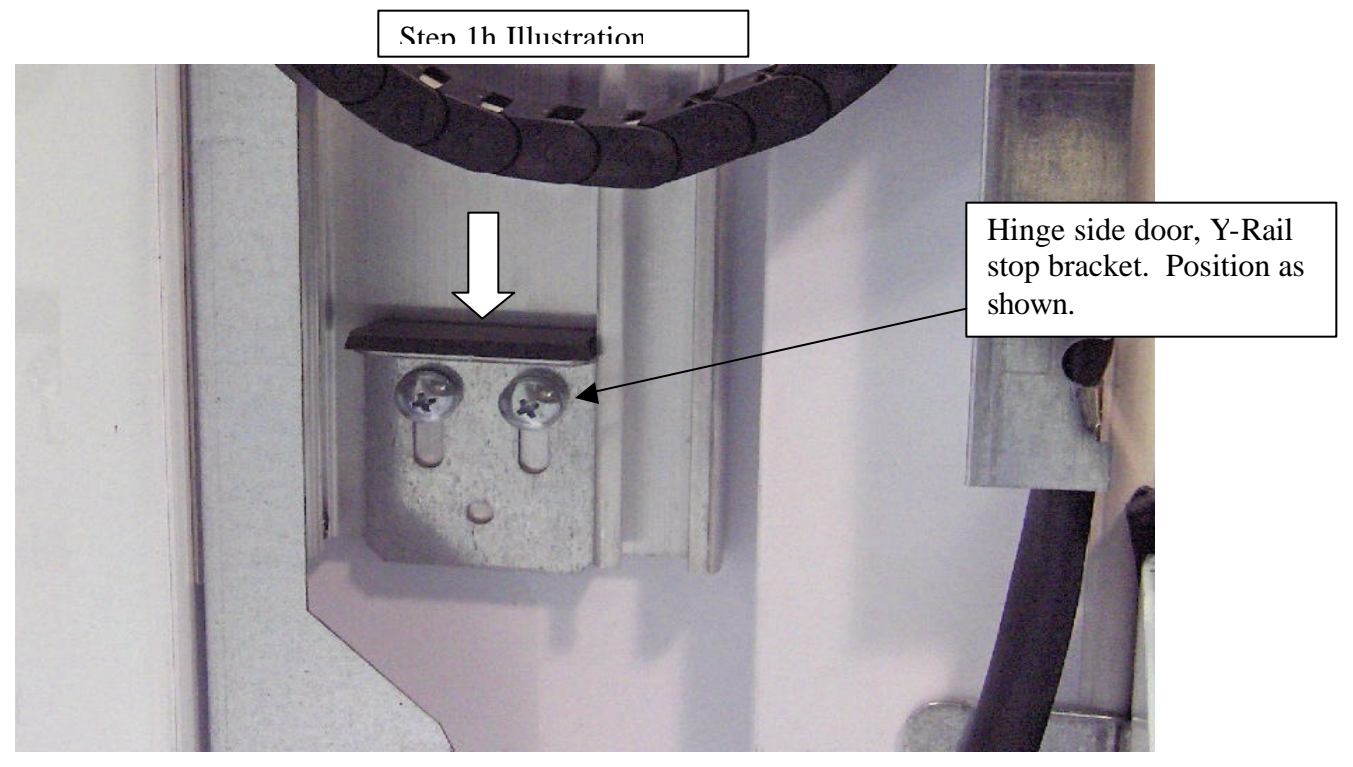

## **WORK CONTENTS : Powering on the Cabinet.** Note: .

STEPS: (1) Before connecting the Power Box to Line Voltage (VAC) make connections
from the door harness to the power box.
(2) Connect the Power Box to Line Voltage (VAC).
(2a) At power up the Cabinet should go through the following sequence:
The optic light should be on (red beam) on the hand assembly.
The display on the front of the machine should go through the boot sequence.
The hand should go to the home position, lower left hand in the door.
The delivery bucket and delivery flap will go through the boot up sequence, open / close.

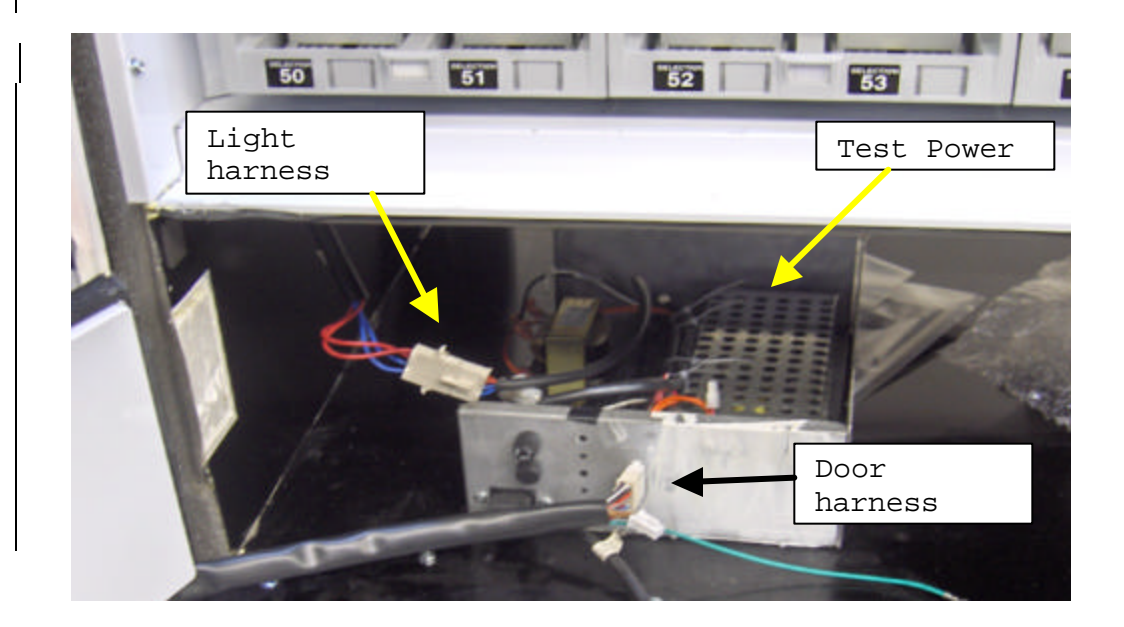

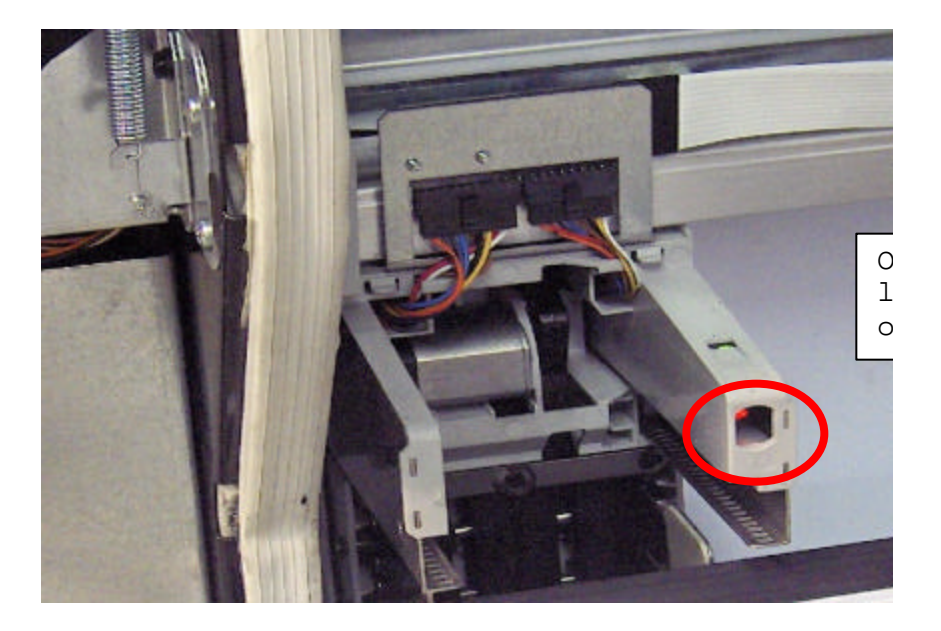

XK CONTENTS : Positioning the Y-Rail stop bracket, latch side. e: :PS: (1) Disconnect the Y-Motor power connector as shown. Verify the X-Rail assembly is set down against the Y-Rail stop on the latch side. >ve the X-Rail up then down to verify. Close and latch the door. The door must be latched for this adjustment. Verify that the optic red light is below the reflector on tray 56/57 as shown. If the amber LED on the forward looking optic is illuminated, or flashing then the Y stop bracket must be lower ) If the Y-stop bracket needs to be lowered, lower it in increments of 0.100 inches until the amber LED is off. :) Once the Y-Stop bracket (latch side) is set, level the Y-Stop bracket (hinge side) and tighten adjustment screw l) At this point the Y Stop brackets should be level with each other in relation to the X Rail assembly and the

ustment screws for both sides should be tight.

Ctume 1

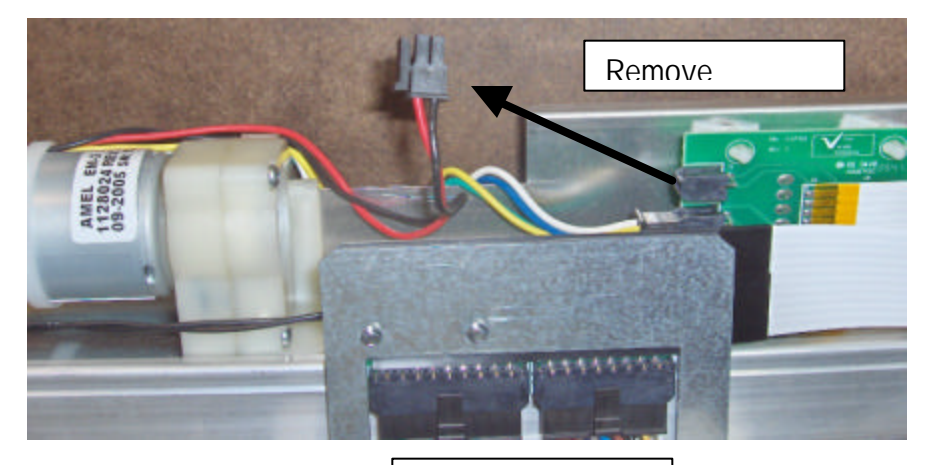

X-Rail Assembly

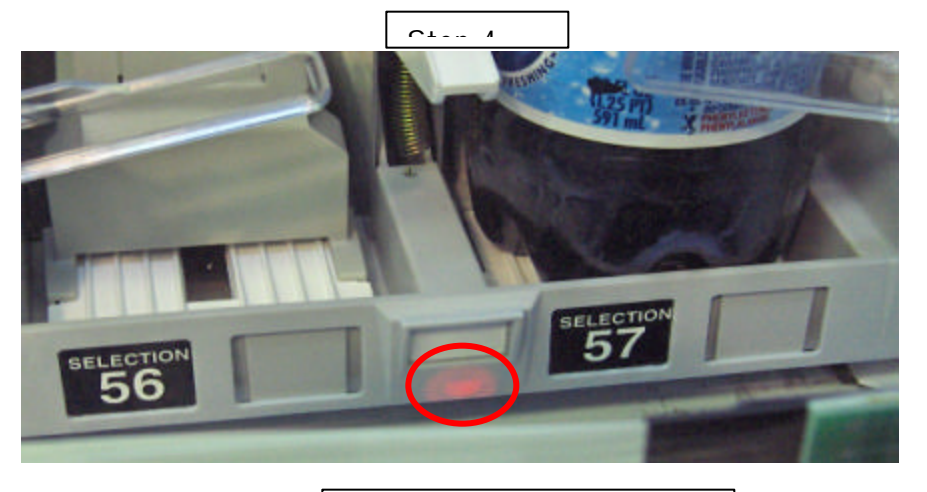

There are two LEDS (green, amber) where indicated by the red circle. Green LED is on constantly, the amber LED comes on

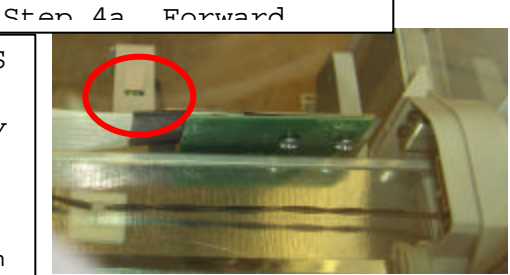

RK CONTENTS : Checking position of the Y-home magnet. te: Once the Y Home Stop is adjusted the Y Home magnet must be tested and adjusted if required.

EPS: (1) Adjust the Y Home magnet so that the top edge of the magnet overlaps the ottom edge of the Y home sensor by 0.100" . )With the X-Rail resting on the Y-Rail stops activate the "Sensor Status" d verify the magnet is activating the sensor. )If the Y Home sensor is active ('Yo" o is not filled in) go to page 6. ) If the Y Home sensor is inactive adjust the Y Home magnet up 0.100 inches, reset the nsor Status by pressing key "4". peat step 4 until the Y Home Sensor shows Active "Yo" ("o" not filled in), en qo to page 6. Step 2 Step 1 Keypad selections: "1" = exit /home "2" = increase / advance "3" = decrease / backup "4" = enter / saveTHE MADE OF To Activate the Test Mode, Sensor Status: Y sensor 1. Press the Mode button on the VMC board 2 times. Adjust overlap 1a. Display should read "DAIGNOSTICS" to 0.100 2. Press "key 2" until the "Test Mode" appears in the display. 3. Press "key 4" to enter Test Mode menu. 4. Press "key 2" until the "Sensor Status" appears. 5. Press "key 4" to enter Sensor Status. To refresh Sensor Status press "key 4". Sensor Status, "Yo", the "o" is the Y magnet indicator status: ? - Inactive (sensor did not detect magnet)

0 - Active (sensor detected magnet)

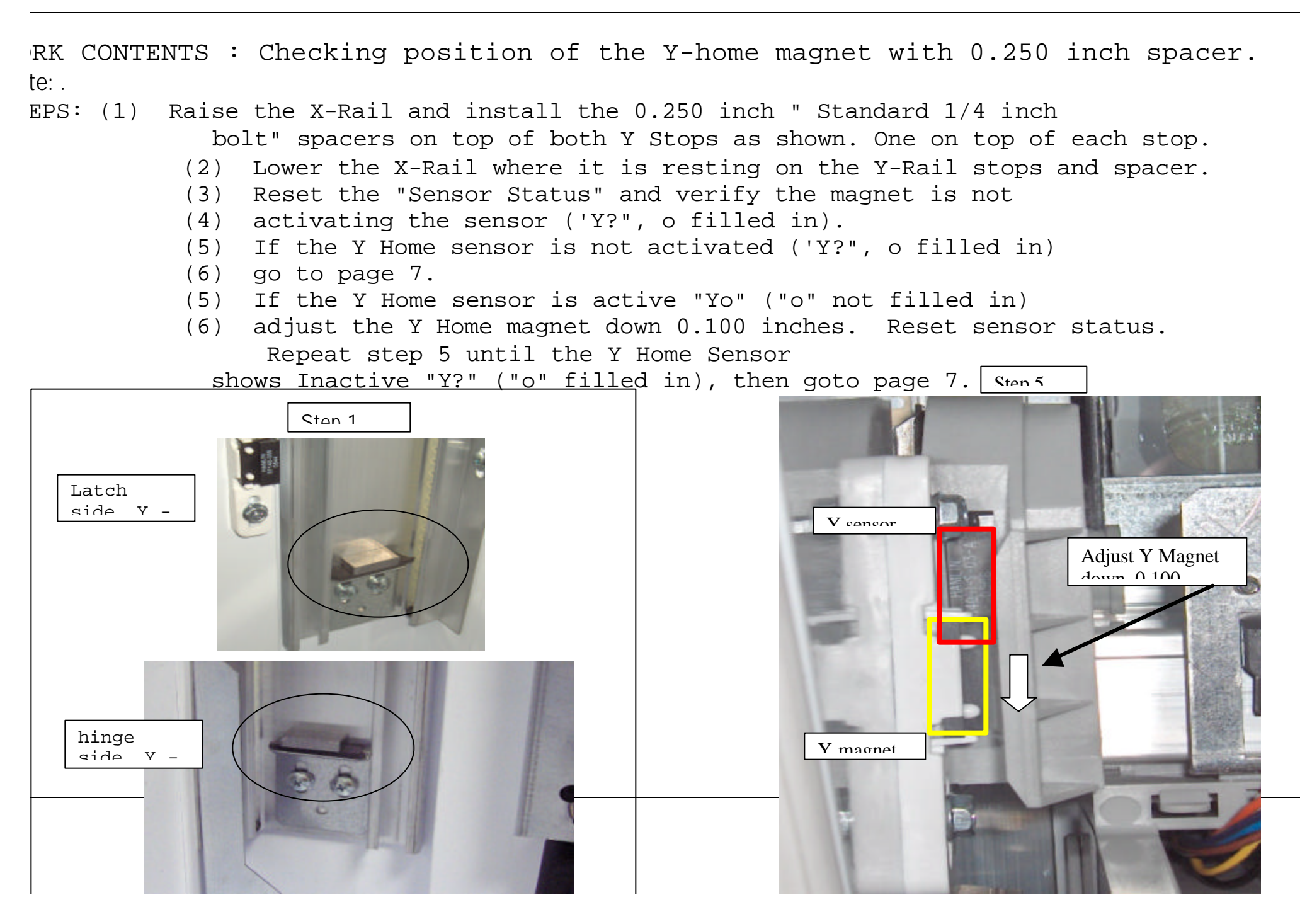

RK CONTENTS : Checking position of the Y-home magnet with 0.075 inch spacer. te: .

EPS: (1) Raise the X-Rail and install the 0.075 inch spacers "same as

ickle" on top of both Y Stops as shown. One on top of each stop.

- Lower the X-Rail where it is resting on the Y-Rail stops and spacer. (2)
- (3) Reset the "Sensor Status" and verify the magnet is actived, sensor status ('Yo", o not filled in).
- If the Y Home sensor is activated ('Yo", o not filled in) go to page 8. (4)
- (4) If the Y Home sensor is inactive "Y?" ("o" filled in)
- (5) adjust the Y Home magnet up 0.060 inches. Reset sensor status. Repeat step 5 until the Y Home Sensor shows Ston 5

active "Yo" ("o" not filled in), then goto page 6.

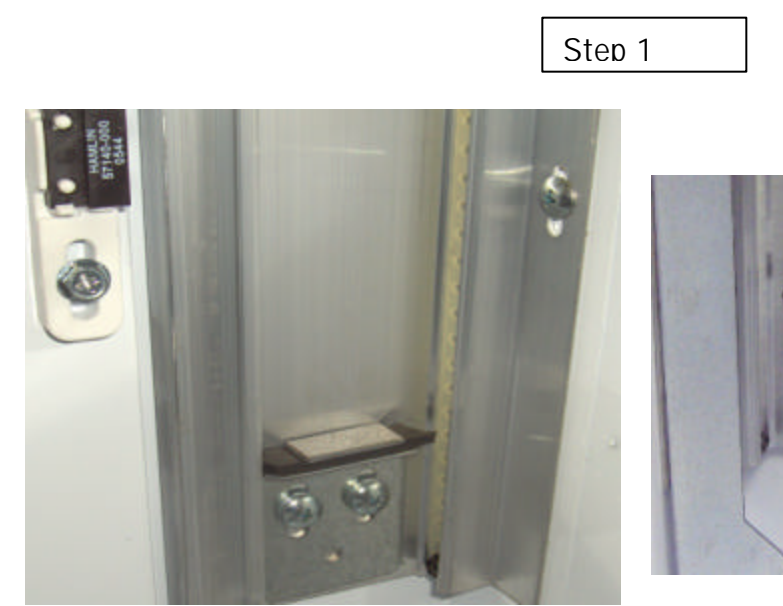

Latch side, Y-

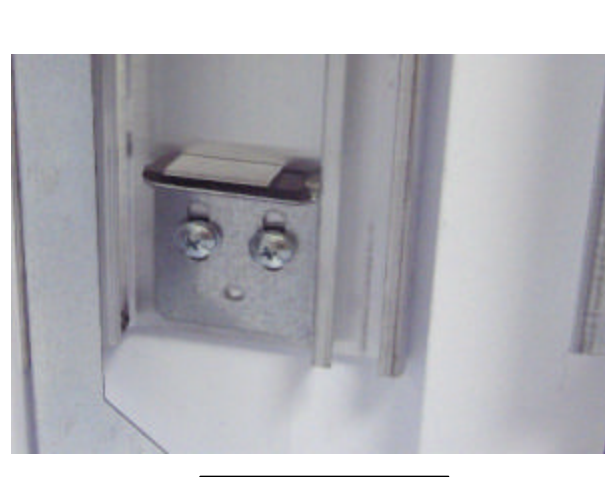

hinge side, Y-Rail stop bkt.

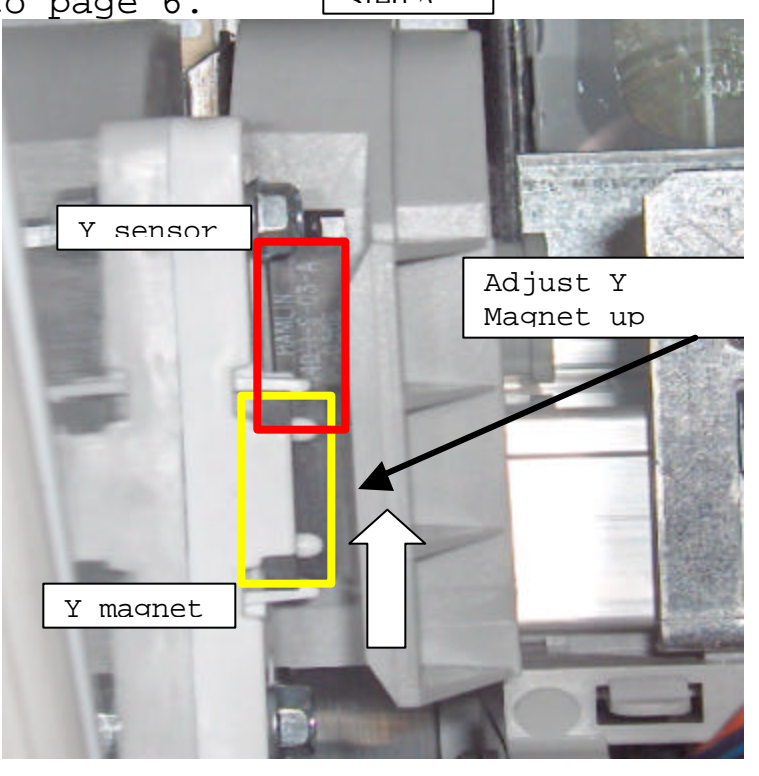

DRK CONTENTS : Checking position of the Y-home magnet with no spacer.

CEPS: (1) Raise the X-Rail and remove both spacers as shown.

- (2) Lower the X-Rail where it is resting on the Y-Rail stops.
- (3) Reset the "Sensor Status" and verify the magnet is actived, sensor status('Yo", o not filled in).
- (4) If the Y Home sensor is activated ('Yo", o not filled in) go to page 9.
- (4) If the Y Home sensor is inactive "Y?" ("o" filled in) adjust
- (5) the Y Home magnet up 0.060 inches. Reset sensor status. Repeat step 5 until the Y Home Sensor shows active "Yo" ("o" not filled in), then goto page 6.

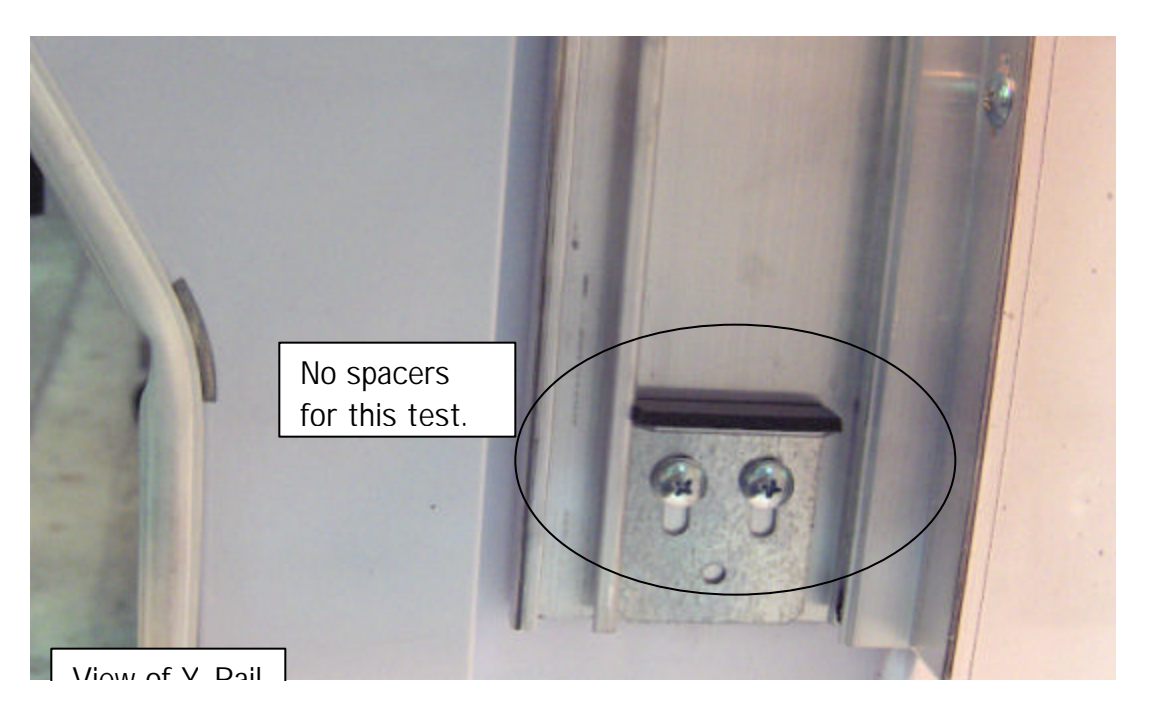

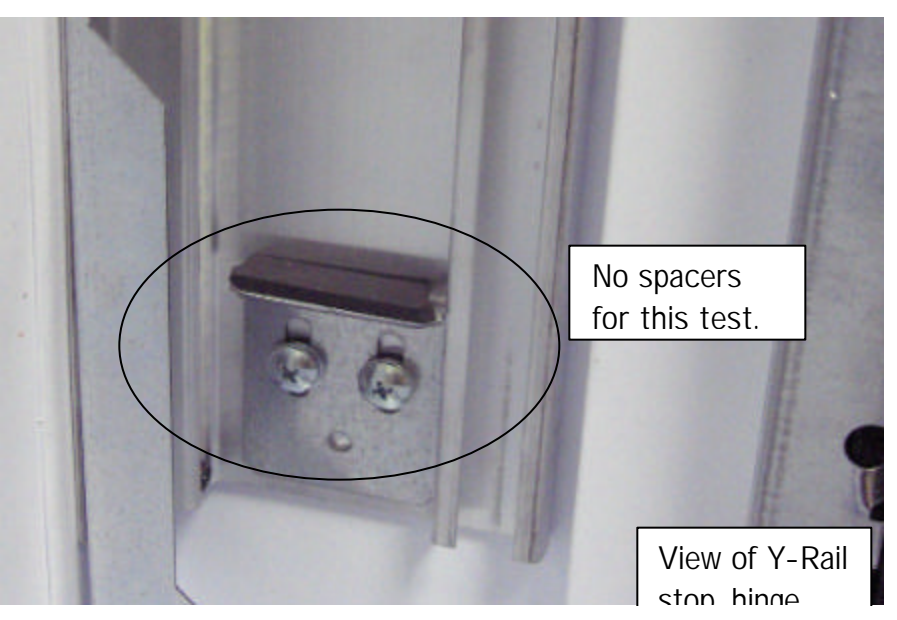

# Step 1

RK CONTENTS : Set the Y Stops.

te: .

- EPS: (1) With all the adjustments made it is time to tap and insert the Y Stop set screws
  - (2) Raise the X-Rail assembly to access the Y Stops, tap the set screw holes for both Y stop brackets.
  - (3) Insert the screw set (screw and 2 washers) in both Y Stops as shown in Step 3 and 4. Do not run the screw into the door liner.
  - (4) Lower the X Rail assembly to the stops, connect the Y Motor connector.
  - (5) Reset the power by unplugging then plugging in the power supply, shut the door and latch it. Machine should run Discover
  - (6) Proceed to vending test or next test in sequence.

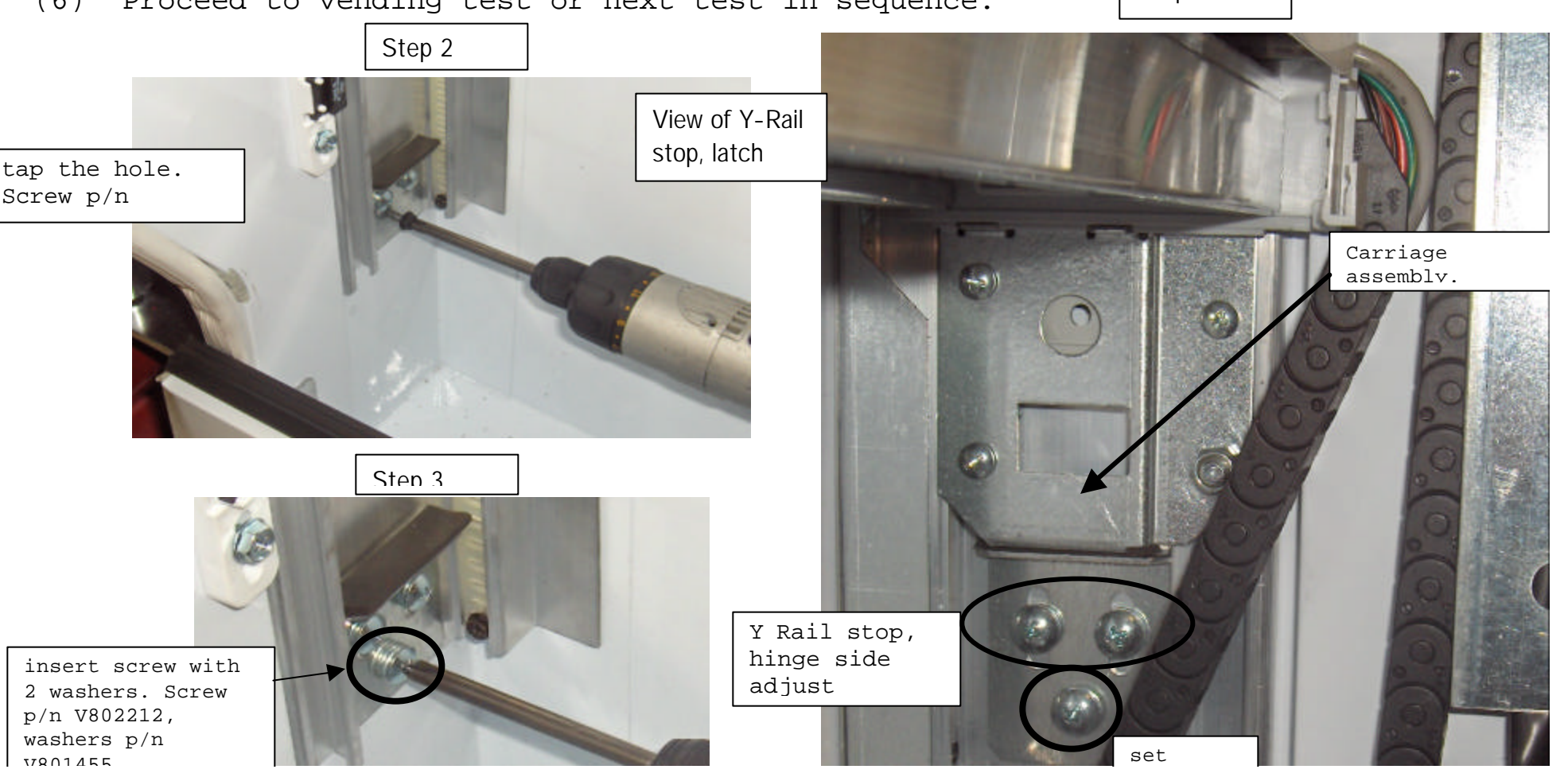

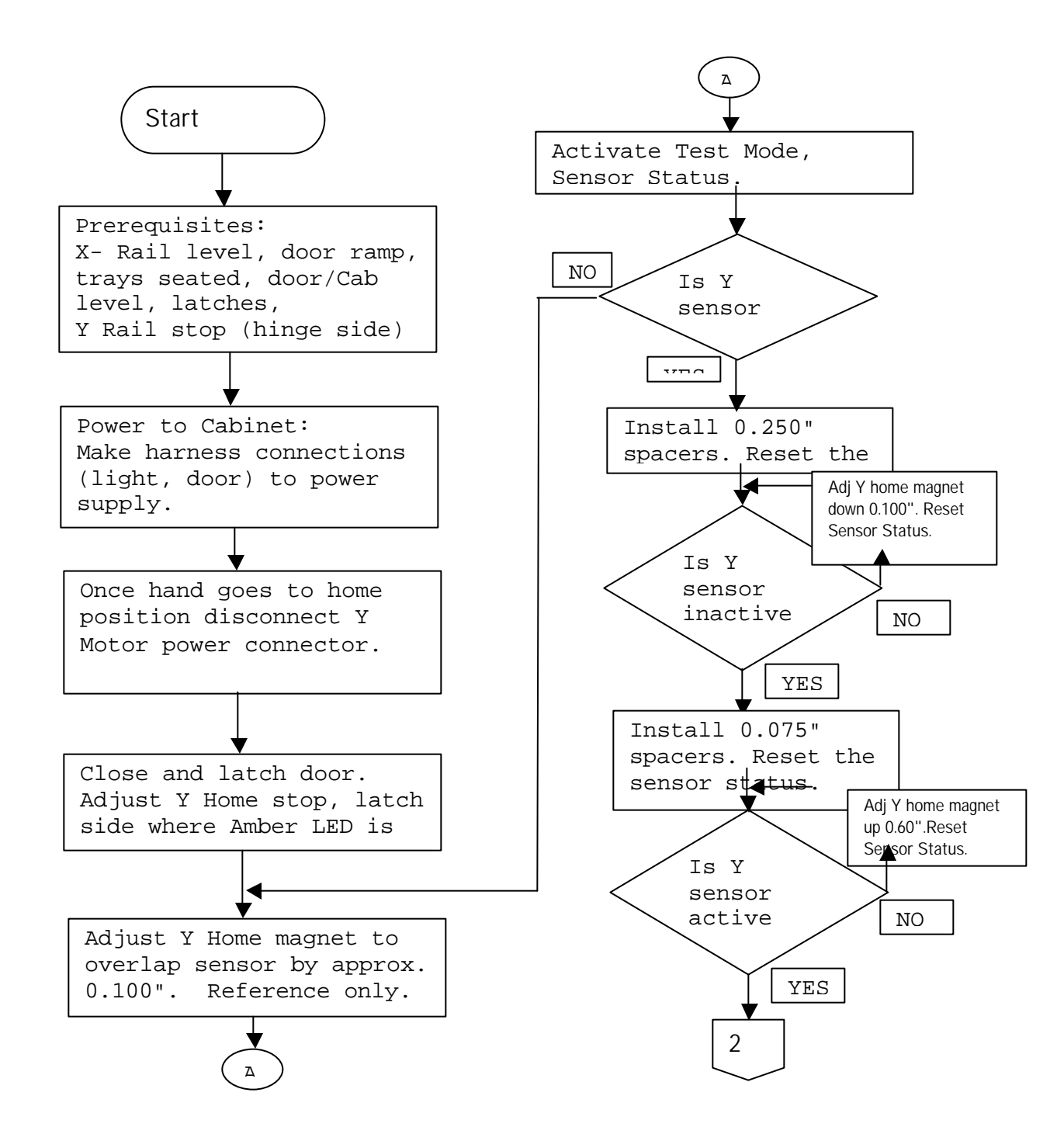

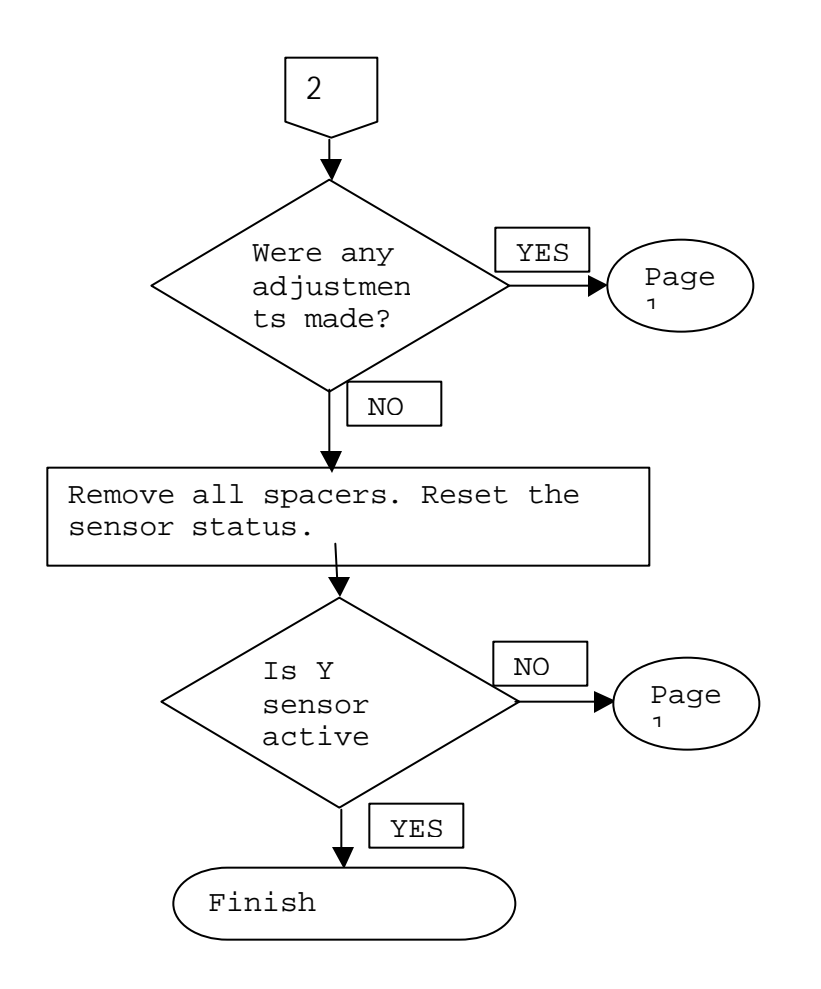